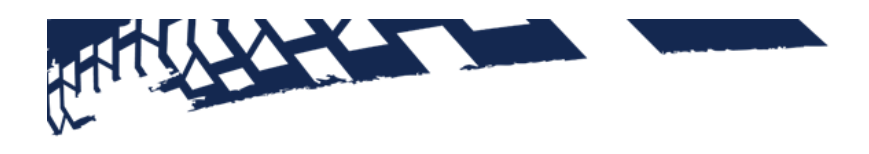

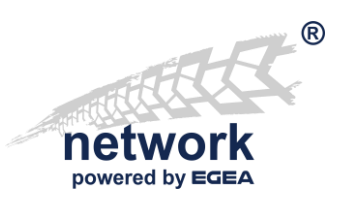

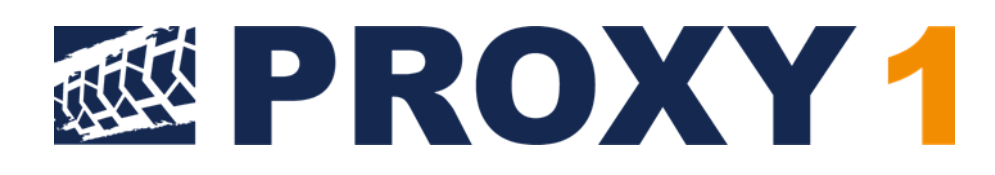

Betriebsanleitung PROXY 1 für das "Workshop-Net"

## A. INHALTSVERZEICHNIS

| В. | WAS  | S IST DER PROXY?                                                                 | 4  |
|----|------|----------------------------------------------------------------------------------|----|
| В  | .1.  | Einsatzgebiet und Abgrenzung                                                     | 4  |
| C. | INST | FALLATION                                                                        | 5  |
| С  | .1.  | Windows-Installation                                                             | 5  |
| D. | BED  | IENOBERFLÄCHE                                                                    | 8  |
| D  | 0.1. | Versionsanzeige                                                                  | 9  |
| D  | ).2. | Statusanzeige                                                                    | 10 |
| E. | EINS | STELLUNGEN                                                                       | 12 |
| E  | .1.  | Einstellung "IP-Adresse/DNS-Name des Ziel-Netzwerkmanagers"                      | 12 |
| E  | .2.  | Einstellung "Sprache"                                                            | 13 |
| E  | .3.  | Einstellung "Protokollgrad"                                                      | 13 |
| F. | LIZE | NZERWERB UND -AKTIVIERUNG                                                        | 14 |
| F  | .1.  | Erwerb einer Lizenz                                                              | 14 |
| F  | .2.  | Aktivierung der Lizenz                                                           | 17 |
| G. | HILF | E UND FEHLERBEHEBUNG                                                             | 19 |
| e  | i.1. | Das Hilfe – Menü des PROXY                                                       | 19 |
| G  | i.2. | Wie lade ich eine Protokolldatei herunter?                                       | 20 |
| G  | i.3. | Wie kann ich meine PROXY-Lizenzen verwalten?                                     | 21 |
| G  | i.4. | Ich kann die PROXY-Lizenz nicht online aktivieren – was nun? Offline-Aktivierung | 22 |
| e  | i.5. | Ich habe meinen Aktivierungsschlüssel vergessen – was nun?                       | 25 |
| G  | i.6. | Wie kann ich meine PROXY-Lizenz deaktivieren?                                    | 26 |
| e  | i.7. | Auf welchen Computern ist meine PROXY-Lizenz aktiviert?                          | 27 |
| н. | FIRM | MENINFORMATION                                                                   | 28 |

Im Dokument verwendete Konventionen:

Bezeichnung des Kommunikationsstandards: "Workshop-Net"

Bezeichnung der Anwendung: PROXY

Hyperlinks: "<u>www.workshop-net.net</u>"

Querverweise im Dokument: "<u>B Was ist der PROXY?</u>"

Wichtige Ausdrücke oder Bezeichnungen: "asanetwork-Proxy"

Wichtige Hinweise:

Hinweis: Das ist wichtig

Kommandozeilen:

\$ das ist eine Kommandozeile

## B. WAS IST DER PROXY?

4

Der Broadcast- **PROXY** für das Werkstattnetz (im Folgenden kurz **PROXY** genannt) ist eine Lösung, um Geräte in getrennten Teilnetzen mit einem gemeinsamen NETMAN zu betreiben.

Der **PROXY** beantwortet die Broadcastanfragen lokaler Geräte mit der Zieladresse eines NETMAN, der in einem anderen Netzwerk läuft.

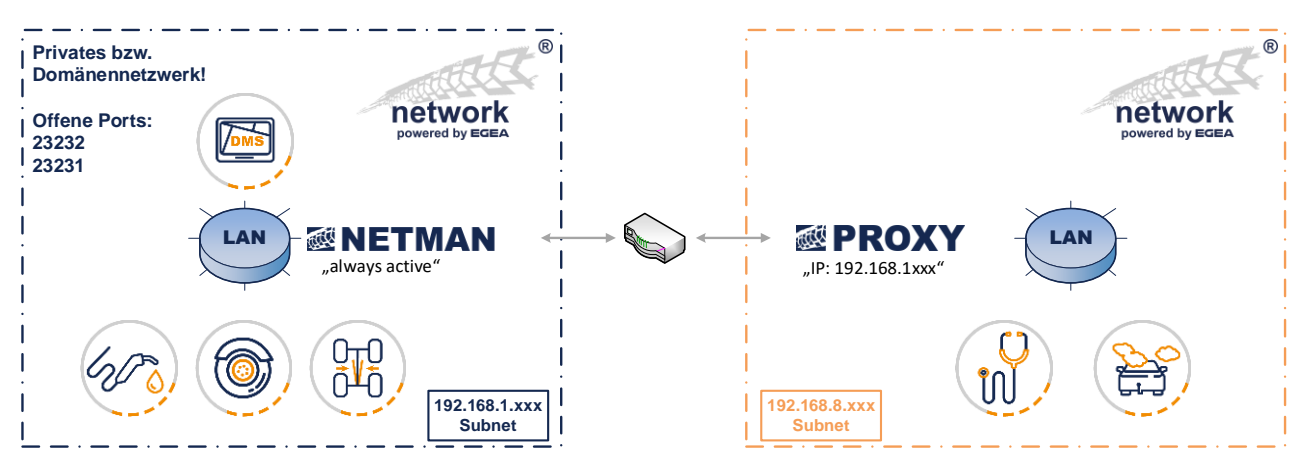

Im Bild ist der NETMAN im **Netzwerk 1** auf dem Server mit der Adresse 192.168.1.1 installiert. Geräte im Netzwerk 1 finden den lokalen Netzwerkmanager direkt über einen Broadcast.

Über einen Router ist das Netzwerk 2 angebunden. In diesem zweiten Netzwerk läuft der PROXY auf dem Rechner mit der Adresse 192.168.8.1. Lokale Broadcastanfragen der Geräte im Netzwerk 2 werden vom PROXY mit der hinterlegten Adresse 192.168.1.1 beantwortet.

Der **PROXY** prüft zyklisch, ob der NETMAN im Netzwerk 1 erreichbar ist. Ist dieser nicht verfügbar, werden keine Broadcastanfragen beantwortet.

### B.1. Einsatzgebiet und Abgrenzung

#### Hinweis:

Der **PROXY** eignet sich zur Anbindung von kleineren Filialnetzen an das Hauptnetz einer Kfz-Werkstatt, die alle mit dem gleichen DMS arbeiten.

Ebenso kann ein Mitarbeiter, der sich per VPN verbindet, Zugang zum NETMAN des Unternehmens bekommen.

#### **Hinweis:**

Der **PROXY** eignet sich **nicht**, um mehrere Niederlassungen mit einem zentralen Netzwerkmanager zu betreiben! In diesem Fall würden sich die Aufträge aller Niederlassungen mischen und an allen Prüfgeräten sichtbar werden.

Das ist sowohl von der Netzwerkbelastung als auch vom Organisatorischen her unbedingt zu vermeiden.

## C. INSTALLATION

### C.1. Windows-Installation

#### C.1.1. Allgemeines

Unter Windows wird ein Dienst mit dem Namen "asanetwork-Proxy" angelegt, der mit dem System automatisch startet.

Die Windows-Firewall wird für Private-, Firmen- und Domänennetzwerke konfiguriert, nicht aber für öffentliche (Public) Netzwerke.

Das Installationsprogramm konfigurieren eine vorhandene Firewall automatisch. Wird die Firewall-Zone nachträglich geändert oder eine Firewall eines Drittanbieters eingesetzt, dann müssen folgende Portfreigaben vorgenommen werden:

| Port  | Protokoll | Verwendung                       |
|-------|-----------|----------------------------------|
| 23232 | UDP       | Auffinden des NETMAN             |
| 23232 | ТСР       | Datenaustausch im "Workshop-Net" |
| 23231 | ТСР       | Weboberfläche                    |

Diese Voraussetzungen gelten für eine Installation des **PROXY**:

- Ein lizenzierter NETMAN, der aus dem aktuellen Netzwerk über Port 23231/23232 erreichbar ist und in **der Rolle "Always Active"** konfiguriert wurde
- Ein Windows-PC/Server im lokalen Netzwerk, auf dem der PROXY installiert wird.
- Server: Microsoft Server 2016 und neuer
- Desktop: Microsoft Windows 10, Version 1809 und neuer
- Net Framework 5.0 oder neuer (falls dieses fehlt, wird es während der Installation mitinstalliert)
- Eine Installation unter Windows 8.1 bzw. Server 2012 R2 ist möglich, wird aber offiziell nicht unterstützt

Folgende Verzeichnisse werden verwendet:

| Verzeichnis                                                     | Anmerkung        |
|-----------------------------------------------------------------|------------------|
| C:\Programme\AxoNet Software GmbH\asanetwork Proxy 1            | Binärdateien     |
| C:\ProgrammData\ AxoNet Software GmbH\Proxy                     | Datenverzeichnis |
| C:\ProgrammData\ AxoNet Software GmbH\Proxy\Logs                | Logdateien       |
| C:\ProgramData\Microsoft\Windows\Start Menu\Programs\asanetwork | Startmenü-       |
|                                                                 | Verknüpfung      |

#### C.1.2. Namenskonventionen

Die Downloadpakete haben alle den gleichen Basisnamen und unterscheiden sich nur in der Dateierweiterung:

```
proxy-1.1.0.xxx-<buildtag>.<extension>
```

- xxx ist die aktuelle Buildnummer
- Buildtag ist entweder beta für Testversionen oder rel für freigegebene (released) Versionen
- Extension:
- .exe Windows-Setup
- C.1.3. Ablauf der Installation

Führen Sie das Windows-Setup aus.

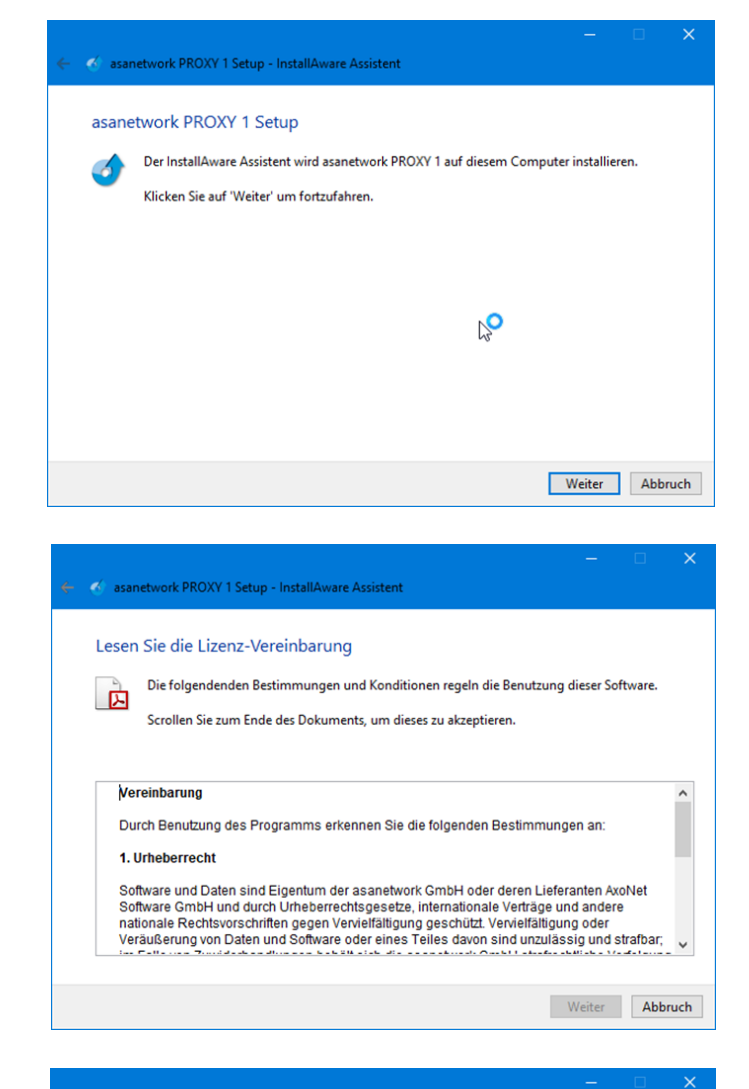

Akzeptieren Sie die Lizenzbedingen:

Verwenden Sie immer nach Möglichkeit den vorgeschlagenen Installationspfad:

|        | 🗸 - 📙 Prog             | ramme               |  |
|--------|------------------------|---------------------|--|
|        | > - 🔓 7                | Zip                 |  |
|        | > - 📙 A                | dobe                |  |
|        | > - <mark>-</mark> A   | ltova               |  |
|        | > - 📙 A                | ndroid              |  |
|        | — <mark>—</mark> А     | pplication Verifier |  |
|        | > - 😽 A                | xoNet Software GmbH |  |
|        | — 📙 В                  | onjour              |  |
|        | 5 - <mark>.</mark> . ( | ommon Files         |  |
| Renöti | inter Speicher         | 36 572 KB           |  |
| Denot  | igter operenen         | 50,572 Kb           |  |

Klicken Sie auf **"Weiter**", die Installation startet...

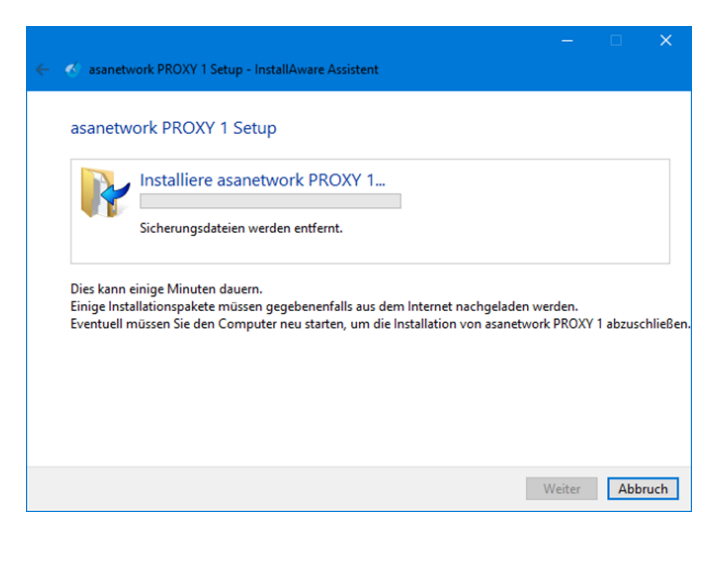

Warten Sie, bis die Installation beendet ist:

Nach Klick auf **"Fertig**" startet der Standardbrowser mit der Adresse <u>http://localhost:23231</u>

Ggf. kann es notwendig sein, den Browser nach 10-20s zu refreshen.

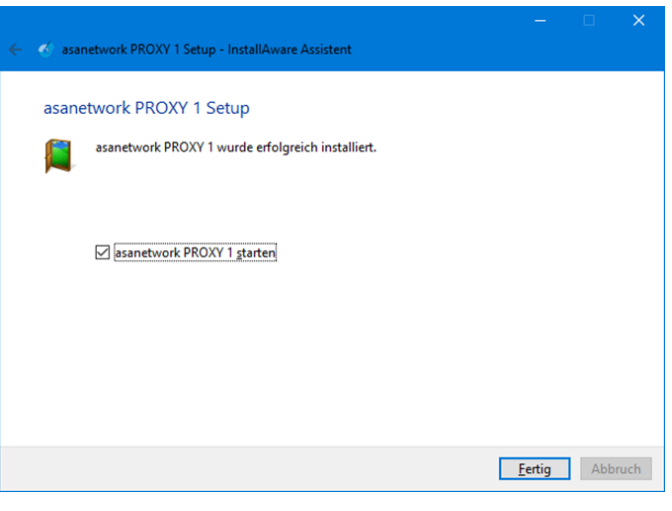

#### C.1.4. Stille Installation

Diese Parameter werden für die stille Installation an das Setupprogramm angehängt:

| /S                                 | SILENT, STILLE INSTALLATION                                                                        |
|------------------------------------|----------------------------------------------------------------------------------------------------|
| /l= <pfad logfile="" zu=""></pfad> | Logging, <pfad logfile="" zu=""> enthält einen Pfad, Beispiel<br/>/I=c:\temp\installlog.txt</pfad> |
| TARGETDIR                          | Installation Zielverzeichnis                                                                       |
|                                    | default C:\Program Files\AxoNet Software GmbH\asanetwork PROXY 1                                   |
|                                    |                                                                                                    |

Bei einer stillen Installation sollte immer ein Logfile mitgeschrieben werden, um etwaige Probleme diagnostizieren zu können.

**Beispiel – Stille Installation in Standardpfad** proxy-1.1.0.67-rel.exe /s

**Beispiel – Stille Installation in Sonderpfad mit Protokollierung** PROXY-1.1.0.67-rel.exe /s TARGETDIR=x:\myPROXY /l=c:\PROXY\_install.log

Artikel: 2330

## D. BEDIENOBERFLÄCHE

Ein laufender **PROXY** kann über einen beliebigen Browser konfiguriert werden. Klicken Sie dazu im Startmenü auf den Eintrag **"Workshop-Net"**. Der Eintrag verweist auf:

#### http://localhost:23231

Es öffnet sich im Browser die folgende PROXY-Bedienoberfläche im Reiter "Status"

Es wird der aktuelle Status angezeigt:

- Aktuell verwendete Version: Wird eine neuere Software gefunden, wird das hier angezeigt (siehe <u>D.1 Versionsanzeige</u>)
- Status: in Ordnung = aktiv, oder deaktiviert (siehe D.2 Statusanzeige)
- Lizenz: Nach der Installation läuft der PROXY 15 Tage als Vollversion (siehe <u>F.1 Erwerb einer Lizenz</u>)
- Ziel-NETMAN: Die Adresse des NETMAN (anklickbarer Link)
- Lokale Adresse(n)
- Plattform

PROXY Anfragen: Hier werden die Anfragen der lokalen Geräte protokolliert

| e            | 😻 PROXY 1       | × +                         |                    |              |           |           |           |    |   |    |   | —    |      | × |
|--------------|-----------------|-----------------------------|--------------------|--------------|-----------|-----------|-----------|----|---|----|---|------|------|---|
| $\leftarrow$ | $\rightarrow$ C | i localhost:23231           |                    |              |           |           |           | ۲ò | V | £≡ | Ē | ď    | 0    |   |
|              |                 |                             |                    |              |           |           |           |    |   |    |   |      | H.T. |   |
|              |                 | PRC                         |                    |              |           | 1         |           |    |   |    | n | etwo | ork  |   |
|              | Der originale   | Broadcast Proxy für das Wei | kstattnetz         |              | -         |           |           |    |   |    |   |      | ,    |   |
|              | Status          | Konfiguration Lizenz        | Hilfe              |              |           |           |           |    |   |    |   |      |      |   |
|              | Lizenz-, Versio | ons- und Statusinformatione | n über diese       | en PROXY     | (         |           |           |    |   |    |   |      |      |   |
|              | Version         | S 1.1                       | 0.66               |              |           |           |           |    |   |    |   |      |      |   |
|              | Status          | 📀 Der                       | PROXY fu           | nktionier    | rt ordnu  | ingsgemä  | iß        |    |   |    |   |      |      |   |
|              | Lizenz          | 📀 Tes                       | lizenz, 15         | Tag(e) ve    | erbleiber | nd        |           |    |   |    |   |      |      |   |
|              | Ziel-NETM       | AN 🔀 192                    | 168.1.1 m          | it Version   | 1 4.1.917 | 7.0       |           |    |   |    |   |      |      |   |
|              | Lokale Adr      | esse(n) 192.16              | 8.7.155, 127       | 7.0.0.1, 172 | 2.21.0.1  |           |           |    |   |    |   |      |      |   |
|              | Plattform       | Micro<br>.NET 5             | oft Windo          | ws 10.0.1    | 19042     |           |           |    |   |    |   |      |      |   |
|              |                 |                             |                    |              |           |           |           |    |   |    |   |      |      |   |
|              | Proxy-An        | ntragen                     |                    |              |           |           |           |    |   |    |   |      |      | 1 |
|              |                 |                             |                    |              |           |           |           |    |   |    |   |      |      |   |
|              |                 |                             | Copyright <b>(</b> | AxoNet       | t Softwar | re GmbH : | 2017-2021 |    |   |    |   |      |      |   |

### D.1. Versionsanzeige

Der **PROXY** prüft bei einer vorhandenen Internetverbindung bei jedem Start des Browsers, ob die verwendete Version aktuell ist.

| P | 题 PROXY      | × +                                              |   |    |   | -                 |     | × |
|---|--------------|--------------------------------------------------|---|----|---|-------------------|-----|---|
| ← | ⇒ C          | 🛈 localhost:23231                                | V | ť≡ | Ē | ₽                 |     |   |
| [ | Der original | PROXY 1<br>Broadcast Proxy für das Werkstattnetz |   |    | n | etwo<br>owered by | ork | * |
|   | Status       | Konfiguration Lizenz Hilfe 🖑                     |   |    |   |                   |     |   |
| L | izenz-, Vers | ions- und Statusinformationen über diesen PROXY  |   |    |   |                   |     |   |
|   | Version      | ♦ 1.1.0.66                                       |   |    |   |                   |     |   |

#### D.1.1. Neue Version verfügbar

Findet die Versionsprüfung eine neuere Version, kann der orange Link direkt angeklickt werden, um das Installationsprogramm herunterzuladen.

| PROX                       | Y 1                         | × +            |               |              |   |    |   |     |    | —                 |           | ×   |
|----------------------------|-----------------------------|----------------|---------------|--------------|---|----|---|-----|----|-------------------|-----------|-----|
| $\leftarrow \rightarrow$ ( | ට් localhost:2              | 3231           |               |              |   | to | ۷ | เ∕≡ | Ē  | ď                 |           |     |
| Der origina                | PR<br>le Broadcast Proxy fü | ir das Werks   | stattnetz     | Y            | 1 |    |   |     | ne | etwo<br>owered by | rk<br>asa | Â.  |
| Status                     | Konfiguration               | Lizenz         | Hilfe         |              |   |    |   |     |    |                   |           | - 1 |
| Lizenz-, Ver               | rsions- und Statusinfo      | ormationen     | über diesen F | PROXY        |   |    |   |     |    |                   |           | - 1 |
| Version                    |                             | <b>A</b> 1.1.0 | .66 🛃 Upda    | ate 1.1.0.67 |   |    |   |     |    |                   |           |     |

#### Hinweis:

Es empfiehlt sich, immer die aktuelle Version zu verwenden.

#### D.1.2. Versionsprüfung nicht möglich

Diese Anzeige deutet auf das Fehlen einer Internetverbindung hin. Wird eine Internetverbindung nachträglich hergestellt, kann die Prüfung durch Aktualisieren mit F5 erneut gestartet werden.

| e            | 🔯 PR          | OXY 1   |                             | × +                 |          |         |      |   |   |  |    |   |     |    | _                 |    | × |
|--------------|---------------|---------|-----------------------------|---------------------|----------|---------|------|---|---|--|----|---|-----|----|-------------------|----|---|
| $\leftarrow$ | $\rightarrow$ | С       | i localhost                 | :23231              |          |         |      |   |   |  | τõ | ۷ | ເ∕≣ | Ē  | ₽                 |    |   |
|              | Der origi     | inale B | <b>PF</b><br>roadcast Proxy | RO<br>für das Werks | stattnet | tz      | Y    | - | 1 |  |    |   |     | ne | etwo<br>owered by | rk | ŝ |
|              | Status        | K       | onfiguration                | Lizenz              | Hilfe    |         |      |   |   |  |    |   |     |    |                   |    |   |
| L            | izenz-, \     | Versior | ns- und Statusin            | formationen         | über di  | iesen P | ROXY |   |   |  |    |   |     |    |                   |    |   |
|              | Versio        | n       |                             | <b>@</b> 1.1.0      | .66      |         |      |   |   |  |    |   |     |    |                   |    |   |

Auf der Statusseite werden auch Warnungen und Fehlerzustände angezeigt.

#### D.2.1. Warnung: "Nicht konfiguriert"

Diese Anzeige ist nach der Erstinstallation zu sehen, es fehlt die Adresse des Ziel-NETMAN. Dieser muss im Reiter Konfiguration eingetragen werden.

| BE PROAT I                                                                                                    | × +                                                                                                    |                  |         |        |        |                   |              |
|----------------------------------------------------------------------------------------------------|----------------------------------------------------------------------------------------------------|------------------|---------|--------|--------|-------------------|--------------|
| ightarrow C (i) localho                                                                                              | st:23231                                                                                                    | 20               | ۷       | £≡     | Ē      | Ŷ                 | 9            |
| er originale Broadcast Pro                                                                                           | ROXY 1                                                                                                    |                  |         |        | n      | etwo<br>powered b | ork<br>y ASA |
|                                                                                                    |                                                                                                    |                  |         |        |        |                   |              |
| Status Konfiguratio                                                                                                  | n Lizenz Hilfe<br>Jusinformationen über diesen PROXY                                                                                                    |                  |         |        |        |                   |              |
| Status Konfiguratio                                                                                                  | n Lizenz Hilfe<br>Jisinformationen über diesen PROXY                                                                                                    |                  |         |        |        |                   |              |
| Status Konfiguratio<br>zenz-, Versions- und Statu<br>Version<br>Status                                               | n Lizenz Hilfe<br>usinformationen über diesen PROXY<br>② 1.1.0.66<br>A PROXY ist nicht konfiguriert, geben Sie                                                                                                    | bitte die IPv4-A | ۱dresse | des Zi | el-NET | MAN               | ein          |
| Status Konfiguratio<br>zenz-, Versions- und Statu<br>Version<br>Status<br>Lizenz                                     | n Lizenz Hilfe<br>usinformationen über diesen PROXY<br>● 1.1.0.66 ▲ PROXY ist nicht konfiguriert, geben Sie ● Testlizenz, 15 Tag(e) verbleibend                                                                                                    | bitte die IPv4-A | \dresse | des Zi | el-NET | MAN               | ein          |
| Status Konfiguratio<br>zenz-, Versions- und Statu<br>Version<br>Status<br>Lizenz<br>Ziel-NETMAN                      | n Lizenz Hilfe<br>usinformationen über diesen PROXY<br>1.1.0.66<br>PROXY ist nicht konfiguriert, geben Sie<br>Testlizenz, 15 Tag(e) verbleibend<br>Adresse ist leer                                                                                     | bitte die IPv4-A | Adresse | des Zi | el-NET | MAN               | ein          |
| Status Konfiguratio<br>zenz-, Versions- und Statu<br>Version<br>Status<br>Lizenz<br>Ziel-NETMAN<br>Lokale Adresse(n) | n Lizenz Hilfe<br>usinformationen über diesen PROXY<br><ul> <li>1.1.0.66</li> <li>PROXY ist nicht konfiguriert, geben Sie</li> <li>Testlizenz, 15 Tag(e) verbleibend</li> <li>Adresse ist leer</li> <li>192.168.7.155, 127.0.0.1, 172.21.0.1</li> </ul> | bitte die IPv4-A | Adresse | des Zi | el-NET | MAN               | ein          |

### D.2.2. Warnung: "Überprüfung läuft"

Diese Anzeige wird nach einer Konfigurationsänderung angezeigt. Es wird geprüft, ob der Ziel-NETMAN erreicht werden kann und ob im lokalen Netz kein weiterer NETMAN aktiv ist.

|                                                                               | 1                                                        | · ·                                                                           |                                                                                    |                                         |                                 |              |        |      |     |    |           |               |
|-------------------------------------------------------------------------------|----------------------------------------------------------|-------------------------------------------------------------------------------|------------------------------------------------------------------------------------|-----------------------------------------|---------------------------------|--------------|--------|------|-----|----|-----------|---------------|
| $\rightarrow$ C                                                               | i localhost:2                                            | 3231                                                                          |                                                                                    |                                         |                                 |              | tô     | ۷    | 5⁄≡ | Ē  | ð         | 9             |
| Der origina                                                                   | PR<br>le Broadcast Proxy f                               | RO<br>ür das Werks                                                            | stattnetz                                                                          | Y                                       | 1                               |              |        |      |     | 'n | powered b | ork<br>oy asa |
|                                                                               |                                                          |                                                                               |                                                                                    |                                         |                                 |              |        |      |     |    |           |               |
| Status                                                                        | Konfiguration                                            | Lizenz                                                                        | Hilfe                                                                              |                                         |                                 |              |        |      |     |    |           |               |
| Status<br>Lizenz-, Ver                                                        | Konfiguration                                            | Lizenz<br>formationen                                                         | Hilfe<br>über dieser                                                               | n PROXY                                 |                                 |              |        |      |     |    |           |               |
| Status<br>Lizenz-, Ver<br>Version                                             | Konfiguration                                            | Lizenz<br>formationen                                                         | Hilfe<br>über dieser<br>.66                                                        | n PROXY                                 |                                 |              |        |      |     |    |           |               |
| Status<br>Lizenz-, Ver<br>Version<br>Status                                   | Konfiguration<br>sions- und Statusin                     | Lizenz<br>Formationen                                                         | Hilfe<br>über dieser<br>.66<br>prüfung d                                           | n PROXY<br>es lokalen N                 | Netzwerks u                     | nd des Zieln | etzwe  | rks! |     |    |           |               |
| Status<br>Lizenz-, Ver<br>Version<br>Status<br>Lizenz                         | Konfiguration                                            | Lizenz<br>formationen                                                         | Hilfe<br>über dieser<br>.66<br>prüfung d<br>izenz, 15 Ta                           | n PROXY<br>es lokalen N<br>ag(e) verble | Netzwerks un                    | nd des Zieln | ietzwe | rks! |     |    |           |               |
| Status<br>Lizenz-, Ver<br>Version<br>Status<br>Lizenz<br>Ziel-NET             | Konfiguration<br>sions- und Statusin<br>MAN              | Lizenz<br>formationen                                                         | Hilfe<br>über dieser<br>.66<br>prüfung d<br>izenz, 15 Ta<br>68.1.2                 | n PROXY<br>es lokalen N<br>ag(e) verble | Netzwerks u<br>eibend           | nd des Zieln | etzwe  | rks! |     |    |           |               |
| Status<br>Lizenz-, Ver<br>Version<br>Status<br>Lizenz<br>Ziel-NET<br>Lokale A | Konfiguration<br>sions- und Statusin<br>MAN<br>dresse(n) | Lizenz<br>cormationen<br>© 1.1.0<br>A Über<br>© Testli<br>E 192.1<br>192.168. | Hilfe<br>über dieser<br>.66<br>prüfung d<br>izenz, 15 Ta<br>68.1.2<br>.7.155, 127. | n PROXY<br>es lokalen N<br>ag(e) verble | Netzwerks un<br>eibend<br>1.0.1 | nd des Zieln | etzwe  | rks! |     |    |           |               |

#### D.2.3. Fehler: "Es läuft bereits ein lokaler Netzwerkmanager"

Diese Anzeige weist auf einen laufenden NETMAN im lokalen Subnetz hin. Dieser muss deaktiviert oder deinstalliert werden, um den **PROXY** einsetzen zu können.

| 迥型 PROXY 1                                                              |                                                     | × +                                               |                                              |                                                                            |                               |                                              |                       |             |        |      |     |        |        |         |               |
|-------------------------------------------------------------------------|-----------------------------------------------------|---------------------------------------------------|----------------------------------------------|----------------------------------------------------------------------------|-------------------------------|----------------------------------------------|-----------------------|-------------|--------|------|-----|--------|--------|---------|---------------|
| $\rightarrow$ C                                                         | (i) localho                                         | st:23231                                          |                                              |                                                                            |                               |                                              |                       |             | 20     | ۷    |     | ל≦     | æ      | ď       | 9             |
| Der original                                                            | P<br>e Broadcast Pro                                | <b>R</b><br>oxy für das                           | Werks                                        | stattnetz                                                                  |                               | Y                                            | 1                     |             |        |      |     |        | 4      | powered | Ork<br>by RSR |
|                                                                         |                                                     |                                                   |                                              | 1126-                                                                      |                               |                                              |                       |             |        |      |     |        |        |         |               |
| Status                                                                  | Konfiguratio                                        | n Lize                                            | nen                                          | über die                                                                   | on DRC                        | VYC                                          |                       |             |        |      |     |        |        |         |               |
| Status<br>izenz-, Vers<br>Version                                       | Konfigurations- und State                           | n Lizer                                           | nz<br>onen<br>1.1.0                          | über die:                                                                  | sen PRC                       | YXC                                          |                       |             |        |      |     |        |        |         |               |
| Status<br>izenz-, Vers<br>Version<br>Status                             | Konfiguratic                                        | n Lizer<br>Isinformati<br>©<br>de                 | nen<br>1.1.0<br>In die                       | über dies<br>.66<br>esem We<br>iert!                                       | sen PRC                       | DXY<br>tnetz wir                             | rd bereits e          | ein lokaler | · NETM | AN a | usg | eführt | . PRO  | ХҮ      |               |
| Status<br>izenz-, Vers<br>Version<br>Status<br>Lizenz                   | Konfiguratic                                        | n Lizer<br>Isinformati<br>©<br>@<br>@<br>@        | nen<br>1.1.0<br>In die<br>aktivi             | über dies<br>.66<br>esem We<br>iert!<br>izenz, 15                          | sen PRC<br>erkstatt           | DXY<br>tnetz wir                             | rd bereits e          | ein lokaler | · NETM | AN a | usg | eführt | :. PRO | ХҮ      |               |
| Status<br>izenz-, Vers<br>Version<br>Status<br>Lizenz<br>Ziel-NETI      | Konfiguratic                                        | n Lizer<br>Isinformation                          | nen<br>1.1.0<br>In die<br>aktivi<br>Testli   | über die:<br>.66<br>esem We<br>iert!<br>izenz, 15                          | sen PRC<br>erkstatt<br>Tag(e) | DXY<br>tnetz wir<br>) verbleil               | rd bereits o          | ein lokaler | · NETM | AN a | usg | eführt | :. PRO | ХҮ      |               |
| Status<br>izenz-, Version<br>Status<br>Lizenz<br>Ziel-NETI<br>Lokale Ad | Konfiguratic<br>sions- und Stat<br>MAN<br>dresse(n) | n Lizer<br>Isinformati<br>©<br>de<br>©<br>2<br>19 | 1.1.0<br>In die<br>Aktivi<br>Testli<br>192.1 | über dies<br>.66<br>esem We<br>iert!<br>izenz, 15<br>.68.1.2<br>.7.155, 12 | sen PRC<br>erkstatt<br>Tag(e) | DXY<br>tnetz wir<br>) verbleil<br>, 172.21.0 | rd bereits o<br>ibend | ein lokaler | · NETM | AN a | usg | eführt | . PRO  | ХҮ      |               |

#### D.2.4. Fehler: "Der Zielnetzwerkmanager ist nicht erreichbar"

Diese Anzeige weist auf ein Verbindungsproblem zum Zielnetzwerkmanager hin. Dieser ist entweder über das Netzwerk nicht erreichbar oder läuft nicht an der konfigurierten Adresse.

Prüfen Sie auch, ob die Ports 23231 und 23232 für UDP und TCP in das Zielnetz geroutet werden.

|                                                                         |                                                         |                                                                |                                                                                      |                                                                       |                                      |               |          |   |    |   | _         |             |
|-------------------------------------------------------------------------|---------------------------------------------------------|----------------------------------------------------------------|--------------------------------------------------------------------------------------|-----------------------------------------------------------------------|--------------------------------------|---------------|----------|---|----|---|-----------|-------------|
| $\rightarrow$ G                                                         | i localhost                                             | 23231                                                          |                                                                                      |                                                                       |                                      |               | τõ       | ۷ | £≡ | Ē | Ŷ         | 9           |
| Der original                                                            | PF<br>e Broadcast Proxy                                 | RC<br>für das Wer                                              | kstattnetz                                                                           |                                                                       | 1                                    |               |          |   |    | ſ | powered b | ork<br>wasa |
|                                                                         |                                                         |                                                                |                                                                                      |                                                                       |                                      |               |          |   |    |   |           |             |
| Status                                                                  | Konfiguration                                           | Lizenz                                                         | Hilfe                                                                                |                                                                       |                                      |               |          |   |    |   |           |             |
| Status<br>izenz-, Vers<br>Version                                       | Konfiguration                                           | Lizenz                                                         | Hilfe<br>n über dies                                                                 | en PROXY                                                              |                                      |               |          |   |    |   |           |             |
| Status<br>izenz-, Vers<br>Version<br>Status                             | Konfiguration                                           | Lizenz<br>nformatione<br>② 1.1.<br>③ Der                       | Hilfe<br>n über dies<br>.0.66<br>Ziel-NETN                                           | en PROXY                                                              | cht erreichba                        | ar. Bitte übe | rprüfen! |   |    |   |           |             |
| Status<br>izenz-, Vers<br>Version<br>Status<br>Lizenz                   | Konfiguration                                           | Lizenz<br>oformatione<br>1.1.<br>Der<br>Test                   | Hilfe<br>n über dies<br>0.66<br>Ziel-NETN<br>tlizenz, 15                             | en PROXY<br>IAN ist nic<br>Tag(e) verl                                | cht erreichba<br>bleibend            | ar. Bitte übe | rprüfen! | ! |    |   |           |             |
| Status<br>izenz-, Version<br>Status<br>Lizenz<br>Ziel-NETI              | Konfiguration<br>sions- und Statusi                     | Lizenz<br>oformatione<br>1.1.<br>Der<br>Test<br>192            | Hilfe<br>n über dies<br>0.66<br>Ziel-NETN<br>tlizenz, 15<br>.168.1.2                 | en PROXY<br>IAN ist nic<br>Tag(e) verl                                | cht erreichba<br>bleibend            | ar. Bitte übe | rprüfen! |   |    |   |           |             |
| Status<br>izenz-, Version<br>Status<br>Lizenz<br>Ziel-NETI<br>Lokale Ad | Konfiguration<br>sions- und Statusi<br>MAN<br>dresse(n) | Lizenz<br>Informatione<br>1.1.<br>Der<br>Test<br>192<br>192.16 | Hilfe<br>n über dies<br>.0.66<br>Ziel-NETN<br>tlizenz, 15<br>.168.1.2<br>8.7.155, 12 | en PROXY<br><b>IAN ist nic</b><br><b>Tag(e) verl</b><br>7.0.0.1, 172. | cht erreichba<br>bleibend<br>.21.0.1 | ar. Bitte übe | rprüfen! |   |    |   |           |             |

#### Ε. EINSTELLUNGEN

Über den Reiter "Konfiguration" kann zu den Einstellungen des PROXY gewechselt werden.

Wird die Maus über das ? Symbol bewegt, zeigt ein Tooltip die Hilfeinformationen zum jeweiligen Einstellungsthema an.

| 🖻 🔯 PROXY 1 🛛 🗙 🕂                                                   |                                   |    |   |   |   |   | -                 |              | × |
|---------------------------------------------------------------------|-----------------------------------|----|---|---|---|---|-------------------|--------------|---|
| $\leftarrow$ $\rightarrow$ C (i) localhost:23231/?handler=SaveSetti | ngs                               | ٢ô | ۷ | ŕ | È | Ē | ℰ                 |              |   |
| Der originale Broadcast Proxy für das Werkstattnetz                 | <b>Y</b> 1                        |    |   |   |   | n | etwo<br>powered b | ork<br>y asa |   |
| Status Konfiguration Lizenz Hilfe                                   |                                   |    |   |   |   |   |                   |              |   |
| IP-Adresse oder DNS-Name des Ziel-<br>Netzwerkmanagers              | xoocxoocxoocx<br>Adresse ist leer |    |   |   |   |   |                   | ?            |   |
| Sprache                                                             | Deutsch                           |    |   |   |   | ~ |                   | ?            |   |
| Protokollgrad                                                       | Information (Default)             |    |   |   |   | ~ |                   | ?            |   |
| Speichern                                                           |                                   |    |   |   |   |   |                   |              | L |

## E.1. Einstellung: "IP-Adresse/DNS-Name des Ziel-Netzwerkmanagers"

Tragen Sie hier den PROXY 1 × Zielnetzwerkmanager  $\rightarrow$  C () localhost:23231  $\leftarrow$ τõ ۷ €≣ Ē ŝ Das kann entweder  $\bigcirc$ network eine IP-Adresse oder ein DNS-Name sein. Konfiguration Lizenz Status Hilfe Übernehmen Sie die Einstellungen Änderungen mit der "Speichern". IP-Adresse oder DNS-Name des Ziel-192.168.1.1 ? Netzwerkmanagers Sprache ? Deutsch Protokollgrad ? Information (Default) ~

ein.

## E.2. Einstellung: "Sprache"

Sie können bei der "**Sprache"** zwischen Deutsch oder Englisch wählen.

Übernehmen Sie die Änderungen mit der "**Speichern**".

Nach dem Speichern den Browser aktualisieren damit die neue Sprache sichtbar wird. Ggf. Neustart des Computers.

# E.3. Einstellung: "Protokollgrad"

Zur Fehlersuche kann hier der **Protokollgrad** geändert werden.

Übernehmen Sie die Änderungen mit der "**Speichern**".

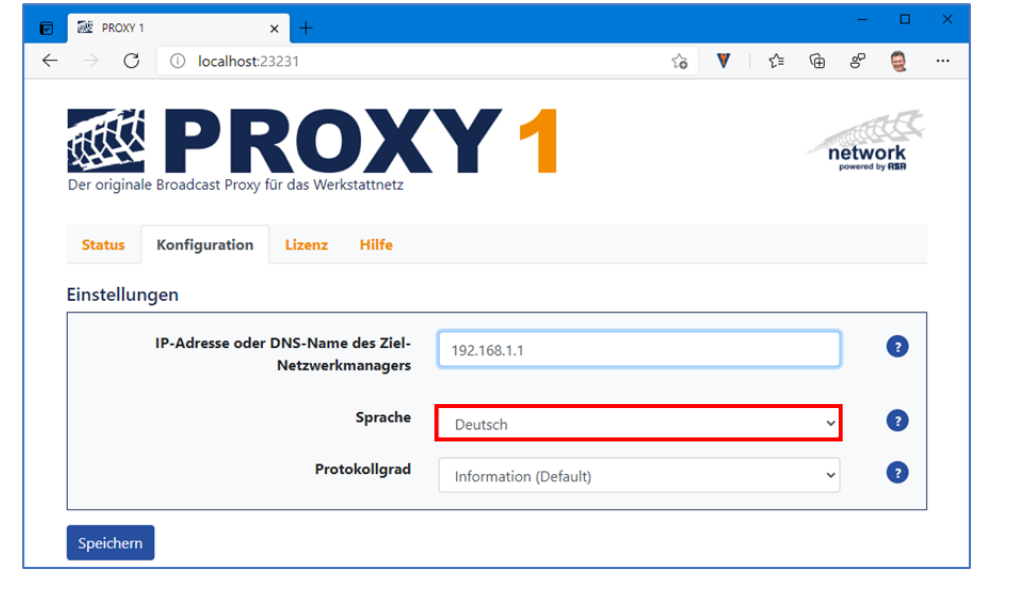

#### DROXY 1 × С Iocalhost:23231 â V s∕≞ G network Konfiguration Lizenz Hilfe Status Einstellungen IP-Adresse oder DNS-Name des Ziel-? 192.168.1.1 Netzwerkmanagers Sprache ? Deutsch Protokollgrad ? Information (Default) Speichern

Der Kundendienst kann zur Abklärung von Problemen ihre Protokolldateien anfordern.

Mit der Einstellung "Protokollgrad" wird der Detaillierungsgrad der Protokolldateien festgelegt.

Als Standardwert ist ",Info" hinterlegt.

#### Hinweis:

Um sehr große Datenmengen zu vermeiden, ändern Sie diese Einstellung nur nach Aufforderung durch den Kundendienst!

Stellen Sie nach Lösung ihres Problems unbedingt wieder den Standardwert "Info" ein!

## F. LIZENZERWERB UND -AKTIVIERUNG

### F.1. Erwerb einer Lizenz

F.1.1. Grundlegendes

#### Hinweis:

Falls noch nicht geschehen, laden Sie vor dem Kauf einer Lizenz kostenfrei die neueste Version des **PROXY** von <u>www.workshop-net.net</u> herunter, installieren und testen diesen bei vollen Funktionsumfang (siehe <u>C Installation</u>)!

#### Hinweis:

Ab der Installation läuft der **PROXY** als Testlizenz 15 Tage bei vollem Funktionsumfang.

Sind die 15 Tage abgelaufen, dann stellt der **PROXY** seine Funktion ein. Eine Verbindung zu anderen Geräten über das lokale Netzwerk ist **nicht** mehr möglich.

#### Hinweis:

Spätestens nach Ablauf der 15 Tage ist eine Lizenz für den weiteren Betrieb notwendig.

Eine Lizenz kann jederzeit gekauft werden, auch nach Ablauf der 15 Tage. (Siehe <u>F.1.2 Kauf einer Online – Lizenz</u>)

#### F.1.2. Kauf einer Online – Lizenz

- 1) Öffnen Sie die Bedienoberfläche des PROXY (siehe D Bedienoberfläche)
- 2) Wechseln Sie in den Reiter "Lizenz"
- 3) Klicken Sie auf den Link "Für Onlinebestellung hier klicken"

| ₩ PROXY 1 × +                                                                                                    | - 0                                                                                                    |
|----------------------------------------------------------------------------------------------------|----------------------------------------------------------------------------------------------------|
| $\rightarrow$ C (I) localhost:23231                                                                                                    | ය 🔻 🗄 ප 曼                                                                                                    |
| Der originale Broadcast Proxy für das Werkstattnetz                                                                                                    | Network<br>powered by REP                                                                                                    |
| Status Konfiguration Lizenz Hilfe                                                                                                    |                                                                                                    |
| Lizenz                                                                                                    | S Testlizenz, 15 Tag(e) verbleibend                                                                                                    |
| Lizenz online kaufen                                                                                                    |                                                                                                    |
|                                                                                                    | Um den PROXY dauerhaft zu verwenden, erwerben Sie bitte eine Lizenz.                                                                                                    |
|                                                                                                    |                                                                                                    |
| Lizenz online kaufen                                                                                                    | È Für Onlinebestellung hier klicken                                                                                                    |
| Lizenz online kaufen<br>Lizenzaktivierung<br>Aktivierungsschlüssel für die Online-<br>Aktivierung                                                                             |                                                                                                    |
| Lizenz online kaufen<br>Lizenzaktivierung<br>Aktivierungsschlüssel für die Online-<br>Aktivierung                                                                             | YFür Onlinebestellung hier klicken         Aktivierungsschlüssel x0000x-x0000x-x0000x-x0000x         Falls eine Onlineaktivierung scheitert, dann verwenden Sie bitte die Offlineaktivierung.         Füllen Sie dort die ersten 3 Felder aus (ihr Aktivierungsschlüssel, das Produkt und ihre Computer-ID).                                                                                                    |
| Lizenz online kaufen<br>Lizenzaktivierung<br>Aktivierungsschlüssel für die Online-<br>Aktivierung<br>Ihre Computer-ID lautet                                                  | YFür Onlinebestellung hier klicken         Aktivierungsschlüssel xxxxxx-xxxxx-xxxxx-xxxxx         Falls eine Onlineaktivierung scheitert, dann verwenden Sie bitte die Offlineaktivierung.         Füllen Sie dort die ersten 3 Felder aus (ihr Aktivierungsschlüssel, das Produkt und ihre Computer-ID).         I7W10                                                                                                    |
| Lizenz online kaufen<br>Lizenzaktivierung<br>Aktivierungsschlüssel für die Online-<br>Aktivierung<br>Ihre Computer-ID lautet                                                  | YFür Onlinebestellung hier klicken         Aktivierungsschlüssel x0000x-x0000x-x0000x-x0000x         Falls eine Onlineaktivierung scheitert, dann verwenden Sie bitte die Offlineaktivierung.         Füllen Sie dort die ersten 3 Felder aus (ihr Aktivierungsschlüssel, das Produkt und ihre Computer-ID).         I7W10         Übernehmen Sie dann den dort erstellten Computerschlüssel in das nachfolgende Feld.                                                                                                    |
| Lizenz online kaufen<br>Lizenzaktivierung<br>Aktivierungsschlüssel für die Online-<br>Aktivierung<br>Ihre Computer-ID lautet<br>Computerschlüssel für die Offline-Aktivierung | YFür Onlinebestellung hier klicken         Aktivierungsschlüssel xxxxx-xxxxx-xxxxx         Image: Statistic statistic stati |
| Lizenz online kaufen<br>Lizenzaktivierung<br>Aktivierungsschlüssel für die Online-<br>Aktivierung<br>Ihre Computer-ID lautet<br>Computerschlüssel für die Offline-Aktivierung | YFür Onlinebestellung hier klicken         Aktivierungsschlüssel xxxxxx-xxxxx-xxxxxx         Image: Statistic Statistic Statistics         Falls eine Onlineaktivierung scheitert, dann verwenden Sie bitte die Offineaktivierung.         Füllen Sie dort die ersten 3 Felder aus (ihr Aktivierungsschlüssel, das Produkt und ihre Computer-ID).         ITW10         Übernehmen Sie dann den dort erstellten Computerschlüssel in das nachfolgende Feld.         Computerschlüssel xxxxxx-xxxxxx-xxxxxx-xxxxxx                                                                                                    |
| Lizenz online kaufen<br>Lizenzaktivierung<br>Aktivierungsschlüssel für die Online-<br>Aktivierung<br>Ihre Computer-ID lautet<br>Computerschlüssel für die Offline-Aktivierung | YFür Onlinebestellung hier klicken         Aktivierungsschlüssel xxxxx-xxxxx-xxxxx-xxxxxx         Image: Statistic Statistic Statis Statis Statistic Statistic Statistic Statistic Stat |

- 4) Mit der Aktivierung des Links landen Sie auf dem Online-Portal MyCommerce<sup>®</sup> unseres Partners Digital River.
- 5) Geben Sie dort Ihre Daten und Zahlungsweise an und schließen Sie den Kauf ab.

#### Wichtig:

Geben Sie unbedingt die korrekte E-Mail-Adresse an, dorthin wird der **Aktivierungsschlüssel** gesendet!

Geben Sie unbedingt die korrekte Rechnungsadresse an, diese kann nicht mehr geändert werden!

6) Am Ende des Bestellvorgangs wird bei erfolgreicher Zahlung der Lizenzschüssel angezeigt:

|                                                                                                    | MyCommerce Or                                                                                                    | nline Store 🗙                                                                                                    | +                                                                                                    |                                                                                                    |     |
|----------------------------------------------------------------------------------------------------|----------------------------------------------------------------------------------------------------|----------------------------------------------------------------------------------------------------|----------------------------------------------------------------------------------------------------|----------------------------------------------------------------------------------------------------|-----|
| → ひ 🔒 https://orde                                                                                                    | er.shareit.com/                                                                                                    | cart/complete (                                                                                                    | २ 🚓 📦 🕇                                                                                                    | 🗄 🕼 🤇 Keine Synchronisierung                                                                                                    |     |
| yCommerce*<br>gital River Company                                                                                                    |                                                                                                    |                                                                                                    |                                                                                                    | Norton Desert by digitary                                                                                                    | URE |
| Vielen Dank für Ihre Bestellungi<br>ve                                                                                                    | Eine Benachrichtigur<br>Irsandt.                                                                                                    | ng mit Anweisungen zur /                                                                                                    | Ausführung des Vertrages win                                                                                              | d in Kürze an                                                                                                    |     |
| Ihre Bestellnummer: 674601423                                                                                                    |                                                                                                    |                                                                                                    |                                                                                                    |                                                                                                    |     |
| Ihre Benutzerkennung lautet:                                                                                                    |                                                                                                    |                                                                                                    |                                                                                                    |                                                                                                    |     |
| Bestellung abgeschlo                                                                                                    | ssen                                                                                                    |                                                                                                    |                                                                                                    |                                                                                                    |     |
| Produktname                                                                                                    | Versandart                                                                                                    | Einzelpreis<br>(inkl. MwSt.)                                                                                                    | Menge                                                                                                    | Gesamt<br>(inkl. MwSt.)                                                                                                    |     |
| asanetwork Broadcast-Proxy<br>(ABP)<br>asanetwork Broadcast Proxy unterstützt<br>asanetwork in verschiedenen Subrietzen.                                                                                                    | elektronisch                                                                                                    | 346,84 EUR                                                                                                    | 1                                                                                                    | 346,84 EUR                                                                                                    |     |
|                                                                                                    |                                                                                                    |                                                                                                    | Gesamtbe                                                                                                    | estellwert: 346,84 EUR                                                                                                    |     |
|                                                                                                    |                                                                                                    |                                                                                                    | (enthält 16% Mw                                                                                                    | St. auf 299,00 EUR: 47,84 EUR)                                                                                                    |     |
|                                                                                                    |                                                                                                    |                                                                                                    |                                                                                                    |                                                                                                    |     |
| Das Produkt wird lizenziert auf                                                                                                    |                                                                                                    |                                                                                                    |                                                                                                    |                                                                                                    |     |
|                                                                                                    |                                                                                                    | IA MACAA IDEBU DAELOU                                                                                                    | 4011A/EE                                                                                                    |                                                                                                    |     |
| Lizenzschlüssel zum Freischalten                                                                                                    | des Produkts: ACGI                                                                                                    | 10-YUCUU-IPSIV-ROENY-                                                                                                    | 4310011                                                                                                    |                                                                                                    |     |
| Lizenzschlüssel zum Freischalten<br>Kontakt Informationer<br>Sollten Sie inhaltliche oder techniss<br>Hersteller über die folgende E-Mai                                                                                                    | des Produkts: ACG<br>1<br>che Fragen zu dem F<br>-Adresse: info@asar                                                                                                    | Produkt haben, wenden S                                                                                                    | ie sich bitte direkt an asanetv                                                                                           | vork GmbH. Sie erreichen den                                                                                                    |     |
| Lizenzschlüssel zum Freischalten<br>Kontakt Informationer<br>Sollten Sie inhaltliche oder techniss<br>Hersteller über die folgende E-Maik<br>Zahlungsinformationer                                                                                                    | des Produkts: ACGI<br>n<br>che Fragen zu dem F<br>-Adresse: info@asar<br>en                                                                                                    | Produkt haben, wenden S<br>lehvork.de                                                                                                    | sie sich bitte direkt an asanetv                                                                                          | vork GmbH. Sie erreichen den                                                                                                    |     |
| Lizenzschlüssel zum Freischalten<br>Kontakt Informationer<br>Sollten Sie inhaltliche oder technis<br>Hersteller über die folgende E-Maik<br>Zahlungsinformatione<br>Ihre Kreditkarte wurde mit 346,84 E<br>Beachten Sie bitte, dass auf Ihrer M                                                                                                    | des Produkts: ACGI<br>Che Fragen zu dem F<br>-Adresse: info@asar<br>CH belastet.<br>Kartenabrechnung "D                                                                                                    | Produkt haben, wenden S<br>letwork.de                                                                                                    | ie sich bitte direkt an asanetv                                                                                           | vork GmbH. Sie erreichen den                                                                                                    |     |
| Lizenzschlüssel zum Freischalten<br>Kontakt Informationen<br>Sollten Sie inhaltliche oder technisc<br>Hersteller über die folgende E-Mail<br>Zahlungsinformatione<br>Ihre Kreditkarte wurde mit 346,84 E<br>Beachten Sie bitte, dass auf Ihrer M                                                                                                    | des Produkts: ACGI<br>n<br>che Fragen zu dem F<br>-Adresse: info@asar<br>en<br>EUR belastet.<br>Kartenabrechnung "D<br>ung                                                                                           | Produkt haben, wenden S<br>letwork.de                                                                                                    | ie sich bitte direkt an asanetv                                                                                           | vork GmbH. Sie erreichen den                                                                                                    |     |
| Lizenzschlüssel zum Freischalten<br>Kontakt Informationer<br>Sollten Sie inhaltliche oder technisi<br>Hersteller über die folgende E-Maik<br>Zahlungsinformationer<br>Breachten Sie bitte, dass auf Ihrer k<br>Druckversion der Bestellbestälig<br>Zur Ansicht der Dokumente benö<br>benötigen Sie zur Ansicht mehre                                                                           | des Produkts: ACGI<br>n<br>che Fragen zu dem F<br>-Adresse: info@asar<br>en<br>EUR belastet.<br>Kartenabrechnung "D<br>ung<br>vligen Sie den Adobe<br>rer Dokumente ein P                                            | Produkt haben, wenden S<br>letwork.de<br>RI*ID.MYCOMMERCE.0<br>© Reader©, den Sie kos<br>rogramm zum Entpacker                                                                | tenlos bei Adobe herunterladin<br>n gezippter Dateien.                                                                    | vork GmbH. Sie erreichen den<br>en können. Möglicherweise                                                                         |     |
| Lizenzschlüssel zum Freischalten<br>Kontakt Informationer<br>Sollten Sie inhaltliche oder technisk<br>Fersteller über die folgende E-Maik<br>Zahlungsinformationer<br>Ine Kreditkarte wurde mit 346,84 E<br>Beachten Sie bitte, dass auf Ihrer M<br>Druckversion der Bestellbestätig<br>Zur Ansicht der Dokumente benö<br>benötigen Sie zur Ansicht mehrer                                     | des Produkts: ACGI<br>1<br>Che Fragen zu dem F<br>-Adresse: info@asar<br>20<br>20<br>20<br>20<br>20<br>20<br>20<br>20<br>20<br>20                                                                                    | Produkt haben, wenden S<br>elwork.de<br>RI'ID.MYCOMMERCE.0<br>© Reader©, den Sie kos<br>rogramm zum Entpackei                                                                 | tenlos bei Adobe herunterlade<br>n gezippter Dateien.                                                                     | vork GmbH. Sie erreichen den<br>en können. Möglicherweise<br>zenzen, Software, Produkte und                                       |     |
| Lizenzschlüssel zum Freischalten  Kontakt Informationer  Sollten Sie inhaltliche oder technisc Hersteller über die folgende E-Mail  Dahlungsinformationer  Ihre Kreditkarte wurde mit 346,84 E Beachten Sie bitte, dass auf Ihrer H  Druckversion der Bestellbestätig Zur Ansicht der Dokumente benö benötigen Sie zur Ansicht mehrer  Digital River GmbH ist der auf Rechtliche Hinweise - Di | des Produkts: ACG1<br>Che Fragen zu dem F<br>Adresse: info@asar<br>PT<br>EUR belastet.<br>(artenabrechnung "D<br>ung<br>bligen Sie den Adobe<br>rer Dokumente ein P<br>korisierte Vertriebspa<br>alenschutzerklärung | Produkt haben, wenden S<br>ketwork.de<br>RI*ID.MYCOMMERCE.C<br>@ Reader@, den Sie kos<br>rogramm zum Entpacker<br>plenstleistunge<br>Cookies - Allgemeine G<br>Zahlungsmethoc | tenlos bei Adobe herunterladi<br>n gezippter Dateien.<br>diesem Store angebotenen Li<br>n.<br>eschäftsbedingungen - Widel | vork GmbH. Sie erreichen den<br>en können. Möglicherweise<br>zenzen, Software, Produkte und<br><b>rufsbelehrung - Akzeptierte</b> |     |

- 7) Nach dem Abschluss des Kaufs erhalten Sie eine E-Mail mit der Rechnung und eine E-Mail mit dem Aktivierungsschlüssel.
- 8) Fahren Sie mit der Aktivierung der Lizenz im **PROXY** fort (siehe <u>F.2 Aktivierung der Lizenz</u>)

### F.2. Aktivierung der Lizenz

#### Wichtig:

Der PROXY -Dienst muss bei der Aktivierung auf das Internet zugreifen können!

- 1) Erwerben Sie zunächst einen Aktivierungsschlüssel (siehe F.1.2 Kauf einer Online Lizenz)
- 2) Gehen Sie an den Computer, auf dem der **PROXY** installiert ist, und öffnen Sie die Bedienoberfläche des **PROXY** (siehe <u>D Bedienoberfläche</u>)
- 3) Öffnen Sie im PROXY das Menü "Lizenz"
- 4) Kopieren Sie den Aktivierungsschlüssel aus der E-Mail in das passende Eingabefeld 1
- 5) Schließen Sie die Aktivierung mit "Speichern" (2) ab

|                  |                            |                      |                           |                                             |                                        |               |          |         |                     | _                        |   |
|------------------|----------------------------|----------------------|---------------------------|---------------------------------------------|----------------------------------------|---------------|----------|---------|---------------------|--------------------------|---|
| PROXY            | 1                          | × +                  |                           |                                             |                                        |               |          |         | _                   |                          |   |
| $ \rightarrow$ C | i localhos                 | t:23231              |                           |                                             | Σê                                     | V             | €≦       | Ē       | S                   | 9                        |   |
| Der origina      | Konfiguration              | cy für das Werk      | kstattnetz<br>Hilfe       | <b>Y</b> 1                                  |                                        |               |          | 4       | powered             | ork<br><sub>by</sub> asa |   |
|                  |                            |                      | Lizenz                    | ♂ Testlizenz, 1                             | 5 Tag(e) verble                        | bend          |          |         |                     |                          |   |
| Lizenz or        | nline kaufen               |                      |                           |                                             |                                        |               |          |         |                     |                          | 1 |
|                  |                            |                      |                           | Um den PROXY dau                            | uerhaft zu verwend                     | en, erwe      | rben Sie | bitte ( | eine Liz            | enz.                     |   |
|                  |                            | Lizenz onli          | ne kaufen                 | 🖫 Für Onlinebeste                           | llung hier klicken                     |               |          |         |                     |                          |   |
| Lizenzak         | tivierung<br>Aktivierungss | chlüssel für d<br>Al | lie Online-<br>ktivierung | Falls eine Onlineakt                        | 5IV-R8EHY-491WF<br>ivierung scheitert, | f<br>dann ver | wenden   | Sie bi  | <b>)</b><br>tte die | ?                        |   |
|                  |                            |                      |                           | Füllen Sie dort die e<br>Produkt und ihre C | ersten 3 Felder aus<br>omputer-ID).    | (ihr Aktiv    | vierungs | schlüs  | sel, das            | 5                        |   |
|                  | I                          | hre Computer         | r-ID lautet               | I7W10                                       |                                        |               |          |         |                     |                          |   |
|                  |                            |                      |                           | Übernehmen Sie da<br>nachfolgende Feld.     | ann den dort erstel                    | ten Com       | putersc  | hlüssel | l in das            |                          |   |
| Compu            | ıterschlüssel für          | die Offline-Al       | ktivierung                | Computerschlüss                             | el xxxxx-xxxxx-xxxx                    | x-xxxxx->     | 000000   |         |                     | ?                        |   |
| Speicher         | n                          | C                    | Copyright <b>©</b>        | AxoNet Software Gm                          | bH 2017-2021                           |               |          |         |                     |                          |   |

6) Nach erfolgreicher Aktivierung wird die neue Lizenz sofort als "Gültig" angezeigt:

| e            | 😻 PROXY                       | 1        |                         |                | ×                 | +                      |                     |                       |        |         |                 |       |        |   |    |   |    |   | —       |               | × |
|--------------|-------------------------------|----------|-------------------------|----------------|-------------------|------------------------|---------------------|-----------------------|--------|---------|-----------------|-------|--------|---|----|---|----|---|---------|---------------|---|
| $\leftarrow$ | $\rightarrow$ C               | (        | loca                    | lhost:2        | 23231             |                        |                     |                       |        |         |                 |       |        |   | 20 | ۷ | ť≡ | Ē | ₽       |               |   |
|              | Der origina                   | ale Broa | Padcast                 | Proxy          | <b>R</b><br>für d | C<br>as Wer            | kstatt              | netz                  |        |         | 4               | 1     |        |   |    |   |    | 1 | powered | ork<br>by RSR |   |
|              | <b>Status</b><br>Lizenz-, Ver | Kon      | <b>figura</b><br>und St | tion<br>atusin | Li<br>form        | <b>zenz</b><br>ationer | <b>Hi</b><br>n übe  | <b>lfe</b><br>r diese | en Pf  | ROXY    | r               |       |        |   |    |   |    |   |         |               |   |
|              | Version                       |          |                         |                |                   | <b>9</b> 1.1.          | 0.66                |                       |        |         |                 |       |        |   |    |   |    |   |         |               |   |
|              | Status                        |          |                         |                |                   | 🔊 Der                  | PRO                 | XY fu                 | nktio  | onier   | t ord           | nung  | sgemäl | в |    |   |    |   |         |               |   |
|              | Lizenz                        |          |                         |                |                   | 🛛 Gül                  | tig                 |                       |        |         |                 |       |        |   |    |   |    |   |         |               |   |
|              | Ziel-NE1                      | MAN      |                         |                |                   | Z 192                  | 168.                | I.1 m                 | it Ve  | rsion   | 1 <b>4.1</b> .9 | 917.0 |        |   |    |   |    |   |         |               |   |
|              | Lokale A                      | dresse   | e(n)                    |                |                   | 192.16                 | 8.7.15              | 5, 127                | 7.0.0. | .1, 172 | 2.21.0          | 0.1   |        |   |    |   |    |   |         |               |   |
|              | Plattfor                      | m        |                         |                |                   | Micros<br>NET 5.       | <b>oft V</b><br>0.2 | Vindo                 | ows 1  | 10.0.1  | 19042           | 2     |        |   |    |   |    |   |         |               |   |

7) Unter dem Reiter "**Lizenz**" wird dann nur noch die aktivierte Online-Lizenz angezeigt, weitere Aktionen sind nicht mehr notwendig.

| P | 😻 PROXY 1       | × +                 |               |             |             |           |   |   |    |   | -       |               | × |
|---|-----------------|---------------------|---------------|-------------|-------------|-----------|---|---|----|---|---------|---------------|---|
| ÷ | $\rightarrow$ C | i localhost:23231   |               |             |             |           | ô | ۷ | ≲≡ | Ē | ₽       |               |   |
|   | Der original    | PR(                 | Verkstattnetz | Y           | 1           |           |   |   |    | r | powered | ork<br>by RSR |   |
|   | Status          | Konfiguration Lizer | z Hilfe       |             |             |           |   |   |    |   |         |               |   |
|   |                 |                     | Lizenz        | 🕑 Gültiç    | g           |           |   |   |    |   |         |               |   |
|   |                 |                     | Copyright C   | AxoNet Soft | ware GmbH 2 | 2017-2021 |   |   |    |   |         |               |   |

#### F.2.1. Fehlerquellen bei einer Onlineaktivierung

Scheitert die Onlineaktivierung, dann weist eine entsprechende Fehlermeldung auf den Grund hin.

#### Wichtig:

Eine Onlineaktivierung scheitert, falls ein bereits aktivierter Aktivierungsschlüssel ein weiteres Mal verwendet wird (siehe <u>G.6 Wie kann ich meine PROXY-Lizenz deaktivieren?</u>).

#### Wichtig:

Eine Onlineaktivierung scheitert, falls kein Internetzugang gegeben ist. Weichen Sie in diesem Fall auf die Offlineaktivierung aus. (Siehe G.4 Ich kann die PROXY-Lizenz nicht online aktivieren – was nun? Offline-Aktivierung)

## G. HILFE UND FEHLERBEHEBUNG

### G.1. Das Hilfe – Menü des PROXY

Unter dem Reiter Hilfe finden Sie folgende Links:

- Benutzerhandbuch" führt zu dieser Betriebsanleitung
- "Anmerkungen zu dieser Version" führt zu den Release-Notes
- "Letzte Version" führt zum Download der aktuellen Version
- "Kundendienst" führt zum Support-Bereich auf der Webseite
- "Protokolldateien" stellt Protokolldateien für die Fehlersuche bereit (Details siehe <u>G.2 Wie lade ich eine Protokolldatei herunter?</u>)
- "Online-Portal" führt zum Online-Portal, in dem die PROXY Aktivierungsschlüssel verwaltet werden können (Details siehe <u>G.3 Wie kann ich meine PROXY-Lizenzen verwalten?</u>)

| 🕺 PROXY 1 🗙 🕂                                       |                                           |    |   |   |     | -     |               | × |
|-----------------------------------------------------|-------------------------------------------|----|---|---|-----|-------|---------------|---|
| ightarrow $ ightarrow$ $ ightarrow$ localhost:23231 |                                           | 20 | ۷ | Ę | ∎ @ | S     |               |   |
| Der originale Broadcast Proxy für das Werks         | tattnetz                                  |    |   |   | 1   | netwo | Ork<br>by RSR |   |
| Status Konfiguration Lizenz                         | Hilfe                                     |    |   |   |     |       |               |   |
| Bedienungsanleitungen                               |                                           |    |   |   |     |       |               | - |
| Benutzerhandbuch                                    | PROXY 1 - Betriebsanleitung.pdf           |    |   |   |     |       |               |   |
| Anmerkungen zu dieser Version                       | 1.1.0.66                                  |    |   |   |     |       |               |   |
| Downloads                                           |                                           |    |   |   |     |       |               | _ |
| Letzte Version                                      | PROXY 1                                   |    |   |   |     |       |               |   |
| Kundendienst                                        |                                           |    |   |   |     |       |               | - |
| Kundendienst                                        | Kontakt                                   |    |   |   |     |       |               |   |
| Protokolldateien                                    | Herunterladen                             |    |   |   |     |       |               |   |
| Online-Portal                                       | Online-Portal                             |    |   |   |     |       |               |   |
| Cc                                                  | opyright © AxoNet Software GmbH 2017-2021 |    |   |   |     |       |               | ] |

## G.2. Wie lade ich eine Protokolldatei herunter?

Der Kundendienst kann zur Abklärung von Problemen sogenannte Protokolldateien anfordern.

#### G.2.1. Was ist eine Protokolldatei?

- In der Protokolldatei werden alle Netzwerkvorgänge im Rahmen einer "Workshop-Net"-Sitzung aufgezeichnet.
- Die Protokolldatei zeichnet sowohl erfolgreiche als auch gescheiterte Netzwerkvorgänge auf.
- Die Protokolldatei zeichnet keine Auftragsdaten oder Ergebnisdaten auf!
- Für jeden Kalendertag wird eine separate Protokolldatei vom **PROXY** aufgezeichnet.

#### G.2.2. Wie wird eine Protokolldatei erstellt?

• Gehen Sie hierzu in das Hilfe – Menü des **PROXY** und klicken Sie mit der Maus auf "**Protokolldateien Herunterladen".** 

| 😻 PROXY 1        | × +                            |      |                                       |       |   |   |    |   | -    |               |   |
|------------------|--------------------------------|------|---------------------------------------|-------|---|---|----|---|------|---------------|---|
| $\rightarrow$ C  | localhost:23231                |      |                                       | 5     | ò | ۷ | ₹2 | Ē | ď    | 9             |   |
| Der originale Br | PRC<br>oadcast Proxy für das W | Verk | stattnetz                             |       |   |   |    | 1 | netw | Ork<br>by RSR |   |
| Status Ko        | onfiguration Lizen             | z    | Hilfe                                 |       |   |   |    |   |      |               |   |
| Bedienungsa      | anleitungen                    |      |                                       |       |   |   |    |   |      |               | _ |
|                  | Benutzerhandbu                 | ıch  | PROXY 1 - Betriebsanleitung.pdf       |       |   |   |    |   |      |               |   |
| Anmer            | kungen zu dieser Versi         | on   | 1.1.0.66                              |       |   |   |    |   |      |               |   |
| Downloads        |                                |      |                                       |       |   |   |    |   |      |               |   |
|                  | Letzte Versi                   | on   | PROXY 1                               |       |   |   |    |   |      |               |   |
| Kundendien       | st                             |      |                                       |       |   |   |    |   |      |               |   |
|                  | Kundendier                     | nst  | Kontakt                               |       |   |   |    |   |      |               |   |
|                  | Protokolldatei                 | en   | Herunterladen                         |       |   |   |    |   |      |               |   |
|                  | Online-Por                     | tal  | Online-Portal                         |       |   |   |    |   |      |               |   |
|                  |                                | C    | opyright © AxoNet Software GmbH 2017- | -2021 |   |   |    |   |      |               |   |

- Nun werden alle Protokolldateien in ein Zip-Archiv gepackt und in Ihrem Download-Verzeichnis gespeichert.
- Senden Sie das Zip-Archiv per E-Mail an info@workshop-net.net
- Ggf. kann der Kundendienst anfordern, den Detaillierungsgrad der Aufzeichnungen zu ändern (siehe hierzu <u>E.3 Einstellung: "Protokollgrad</u>").

#### Hinweis:

Geben Sie in der E-Mail unbedingt das Datum und den Zeitraum an, bei dem das Problemverhalten beobachtet wurde!

### G.3. Wie kann ich meine PROXY-Lizenzen verwalten?

#### G.3.1. Was ist das Online-Portal?

Mit dem "Online-Portal" kann der Aktivierungsschlüssel und somit Ihre **PROXY**-Lizenz verwaltet werden.

Im Online-Portal können Sie

- … einen Aktivierungsschlüssel aktivieren, auch wenn Ihr PROXY keinen Internetzugriff hat (siehe <u>G.4 Ich kann die PROXY-Lizenz nicht online aktivieren – was nun? Offline-Aktivierung</u>)
- ... Ihren Aktivierungsschlüssel abrufen, falls Sie diesen verlegt oder vergessen haben (Details siehe <u>G.5 Ich habe meinen Aktivierungsschlüssel vergessen was nun?</u>)
- … einen Aktivierungsschlüssel deaktivieren, wenn Sie z.B. den PROXY auf ein anderes Zielsystem umziehen wollen (Details siehe G.6 Wie kann ich meine PROXY-Lizenz deaktivieren?)
- ... abrufen, auf welchen Computer(n) Ihre PROXY-Lizenz(en) aktiviert ist (sind) (Details siehe <u>G.7 Auf welchen Computern ist meine PROXY-Lizenz aktiviert?</u>)

#### G.3.2. Wie erreiche ich das Online-Portal?

Sie erreichen die Lizenzverwaltung, in dem Sie im "Hilfe-Menü" des **PROXY** mit der Maus auf "**Online-Portal** Online-Portal" klicken, oder in einem Internet – Browser direkt über den Link

https://qlm2.net/asanetwork/qlmcustomersite/

| e            | 题 PROXY 1       | × +                                 |                   |                    |           |   |   |    |   | -         |                          | × |
|--------------|-----------------|-------------------------------------|-------------------|--------------------|-----------|---|---|----|---|-----------|--------------------------|---|
| $\leftarrow$ | $\rightarrow$ C | localhost:23231                     |                   |                    |           | ŵ | ۷ | €] | Ē | ď         |                          |   |
|              | Der originale   | PRC<br>Broadcast Proxy für das Werk | kstattnetz        | 1                  |           |   |   |    | ſ | powered b | ork<br><sub>by RSR</sub> |   |
|              | Status          | Konfiguration Lizenz                | Hilfe             |                    |           |   |   |    |   |           |                          |   |
|              | Bedienung       | gsanleitungen                       |                   |                    |           |   |   |    |   |           |                          | 1 |
|              |                 | Benutzerhandbuch                    | PROXY 1 - Bet     | triebsanleitung.pc | df        |   |   |    |   |           |                          |   |
|              | Anm             | erkungen zu dieser Version          | 1.1.0.66          |                    |           |   |   |    |   |           |                          |   |
|              | Download        | s                                   |                   |                    |           |   |   |    |   |           |                          | - |
|              |                 | Letzte Version                      | PROXY 1           |                    |           |   |   |    |   |           |                          |   |
|              | Kundendie       | enst                                |                   |                    |           |   |   |    |   |           |                          | 1 |
|              |                 | Kundendienst                        | Kontakt           |                    |           |   |   |    |   |           |                          |   |
|              |                 | Protokolldateien                    | Herunterladen     |                    |           |   |   |    |   |           |                          |   |
|              |                 | Online-Portal                       | Online-Portal     |                    |           |   |   |    |   |           |                          |   |
|              |                 | C                                   | Copyright © AxoNe | et Software GmbH   | 2017-2021 |   |   |    |   |           |                          | ] |

## G.4. Ich kann die PROXY-Lizenz nicht online aktivieren – was nun? Offline-Aktivierung

Kann der Computer, auf dem der **PROXY** installiert ist, nicht direkt auf das Internet zugreifen, dann ist eine sog. Online-Aktivierung des Aktivierungsschlüssel direkt vom **PROXY** heraus, nicht möglich. In diesen Fällen muss auf die sog. **Offline-Aktivierung** ausgewichen werden.

Die Offline -Aktivierung gliedert sich in drei Schritte:

- 1) Ermittle die "Computer-ID" des Computers, auf dem der PROXY installiert ist.
- Aktiviere die PROXY-Lizenz auf einem Computer mit Internetzugang, hierbei wird die "Computer-ID" und der "Aktivierungsschlüssel" benötigt. Bei erfolgreicher Aktivierung erhält man einen sog. "Computerschlüssel".
- 3) Aktiviere direkt im PROXY die Lizenz mit "Computerschlüssel" und "Aktivierungsschlüssel"

#### G.4.1. Schritt 1: Ermitteln Sie Ihre Computer-ID

- 1) Gehen Sie zum Computer, auf dem der **PROXY** installiert ist, und öffnen die Bedienoberfläche des **PROXY** (siehe hierzu <u>D Bedienoberfläche</u>)
- 2) Ihre "Computer-ID" finden Sie im PROXY Menü "Lizenz" unter "Ihre Computer-ID lautet".
- 3) Notieren Sie sich Ihre "Computer-ID" (Ihre Computer ID lautet nicht I7W10)!

| → C ∩                     | localhost:23231                                                                                        | ja <b>v</b> ja Ga en en en                                                                                                    |
|---------------------------|----------------------------------------------------------------------------------------------------|----------------------------------------------------------------------------------------------------|
|                           | ocumost.Eses i                                                                                         |                                                                                                    |
| er originale Broadd       | ROX<br>rast Proxy für das Werkstattnetz                                                                | network<br>powerd by fig                                                                                                    |
| Status Konfig             | uration Lizenz Hilfe                                                                                   |                                                                                                    |
|                           | Lizenz                                                                                                 | Testlizenz, 15 Tag(e) verbleibend                                                                                                    |
| zenz online ka            | ufen                                                                                                   |                                                                                                    |
|                           |                                                                                                    |                                                                                                    |
|                           |                                                                                                    | Um den PROXY dauerhaft zu verwenden, erwerben Sie bitte eine Lizen:                                                                                                    |
|                           | Lizenz online kaufen                                                                                   | Um den PROXY dauerhaft zu verwenden, erwerben Sie bitte eine Lizen:<br><b>汪Für Onlinebestellung hier klicken</b>                                                                                                    |
| zenzaktivierun<br>Aktivie | Lizenz online kaufen<br>g<br>erungsschlüssel für die Online-<br>Aktivierung                            | Um den PROXY dauerhaft zu verwenden, erwerben Sie bitte eine Lizen: <b>'Ffür Onlinebestellung hier klicken Aktivierungsschlüssel x0000-x0000-x000-x0000-x0000-x0000-x0000-x000-x000-x000-x000-x000-x000-x000-x000-x000-x000-x000-x000-x000-x000-x000-x000-x00-x000-x000-x000-x00-x000-x000-x000-x000-x00-x000-x000-x000-x00-x00-x000-x000-x00-x00-x000-x000-x00-x00-x000-x00-x0-</b> |
| zenzaktivierun<br>Aktivie | Lizenz online kaufen<br>g<br>erungsschlüssel für die Online-<br>Aktivierung                            | Um den PROXY dauerhaft zu verwenden, erwerben Sie bitte eine Lizen:                                                                                                    |
| zenzaktivierun<br>Aktivio | Lizenz online kaufen<br>g<br>erungsschlüssel für die Online-<br>Aktivierung<br>Ihre Computer-ID lautet | Um den PROXY dauerhaft zu verwenden, erwerben Sie bitte eine Lizen:<br><b>\PFür Onlinebestellung hier klicken</b><br>Aktivierungsschlüssel x0000-x0000-x0000-x0000X<br>Falls eine Onlineaktivierung scheitert, dann verwenden Sie bitte die<br>Offlineaktivierung.<br>Füllen Sie dort die ersten 3 Felder aus (ihr Aktivierungsschlüssel, das<br>Produkt und ihre Computer-ID).<br>I7W10                                                                                                    |
| zenzaktivierun<br>Aktivi  | Lizenz online kaufen<br>g<br>erungsschlüssel für die Online-<br>Aktivierung<br>Ihre Computer-ID lautet | Um den PROXY dauerhaft zu verwenden, erwerben Sie bitte eine Lizen: <b>'Für Onlinebestellung hier klicken Aktivierungsschlüssel x00000-x00000-x00000-x00000 Falls eine Onlineaktivierung scheitert</b> , dann verwenden Sie bitte die Offlineaktivierung. <b>Fullen Sie dort die ersten 3 Felder aus (ihr Aktivierungsschlüssel, das Produkt und ihre Computer-ID).                 <b>ITW10</b>                 Übernehmen Sie dann den dort erstellten Computerschlüssel in das nachfolgende Feld.   </b>                                                                                                    |

# Geben Sie Ihren Aktivierungsschlüssel und Ihre Computer-ID ein ACGN0-Y0C00-IP5IV-R8EHY-491WFF Broadcast Proxy 1.0 17W10 Computerschlüssel $\checkmark$ powered by QLM Offline-Lizenzaktivierung network Geben Sie Ihren Aktivierungsschlüssel und Ihre Computer-ID ein ACGN0-Y0C00-IP5IV-R8EHY-491WFF Broadcast Proxy 1.0 17W10 Computerschlüssel UJGS0-E0200-PAEX4-X86HI-4I1DN6 Sie haben Ihren Lizenzschlüssel erfolgreich aktiviert. Kopieren Sie den generierten Computerschlüssel oben und geben Sie ihn in das entsprechende Feld des Lizenzassistenten ein. Ich stimme Ihrer Datenschutzrichtlinie zu powered by QLM

- 1) Erledigen Sie zuerst Schritt 1 G.4.1 Schritt 1: Ermitteln Sie Ihre Computer-ID
- 2) Gehen Sie zu einem Computer mit Internet-Zugang und öffnen dort Ihren Internet-Browser.
- 3) Gehen Sie auf den Link: https://glm2.net/asanetwork/glmcustomersite
- 4) Es öffnet sich die Lizenzverwaltung
- 5) Wählen Sie evtl. Ihre Sprache aus
- 6) Klicken Sie auf "Aktivieren Sie eine Lizenz"
- 7) Es öffnet sich die Offline-Lizenzaktivierung
- 8) Tragen Sie Ihren Aktivierungsschlüssel im obersten Feld ein.
- 9) Wählen Sie im zweiten Feld das Produkt aus, hier "Broadcast Proxy 1.0".
- 10) Tragen Sie im dritten Feld Ihre Computer-ID ein.
- 11) Bestätigen Sie Ihre Zustimmung zu den Datenschutzrichtlinien 1 und klicken Sie dann auf den Schalter "aktivieren Sie" (2):
- 12) Es wird der Aktivierungsschlüssel aktiviert und ein individueller "Computerschlüssel" erstellt.
- 13) Kopieren oder notieren Sie sich den "Computerschlüssel".

asanetwork Self Help

Aktivieren Sie eine Lizenz für ein System, das nicht mit dem

Deaktivieren Sie die Lizenz eines Systems, um die Lizenz auf einem anderen System zu aktivieren.

Wenn Sie Ihre Lizenzschlüssel vergessen haben, geben Sie Ihre registrierte E-Mail-Adresse ein und wir senden Ihnen eine E-Mail.

Offline-Lizenzaktivierung

powered by QLM

Erhalten Sie detaillierte Informationen zu Ihrer Lizenz

Holen Sie sich Lizenzinformationen

Aktivieren Sie eine Lizenz

Internet verbunden ist Deaktivieren Sie eine Lizenz

E-Mail-Lizenzschlüssel

network

network

- G.4.3. Schritt 3: Aktivieren Sie den PROXY offline
- 1) Erledigen Sie zuerst Schritt 2 (siehe G.4.2 Schritt 2: Generieren Sie den Computerschlüssel)
- 2) Gehen Sie zum Computer, auf dem der **PROXY** installiert ist, und öffnen die Bedienoberfläche des **PROXY** (siehe hierzu <u>D Bedienoberfläche</u>)
- 3) Öffnen Sie im PROXY das Menü "Lizenz"
- 4) Tragen Sie im **PROXY** den "Aktivierungsschlüssel" ein **1**
- 5) Tragen Sie im **PROXY** den **"Computerschlüssel"** ein **2**, **"Computerschlüssel"** beginnen immer mit dem Buchstaben **"**U".
- 6) Schließen Sie den Vorgang mit "**Speichern**" **3** ab.
- 7) Nach erfolgreicher Aktivierung wird die aktivierte Lizenz sofort im **PROXY** angezeigt:

| 题 PROXY 1       | 1                                                        | × 🗅 Licens                                               | e Activation           | ×                                                                                                    | +                                                                                                    |                                                                                            |                                |                               |                   | -                               | U             |
|-----------------|----------------------------------------------------------|----------------------------------------------------------|------------------------|----------------------------------------------------------------------------------------------------|----------------------------------------------------------------------------------------------------|--------------------------------------------------------------------------------------------|--------------------------------|-------------------------------|-------------------|---------------------------------|---------------|
| $\rightarrow$ C | i localhost                                              | :23231                                                   |                        |                                                                                                    | 2                                                                                                    | ۲õ                                                                                         | ۷                              | ζ≡                            | Ē                 | ₽                               | 9             |
| Der original    |                                                          | RO<br>o für das Werks                                    | stattnetz              | Y                                                                                                    | 1                                                                                                    |                                                                                            |                                |                               | T                 | powered                         | ork<br>by RSR |
| Status          | Konfiguration                                            | Lizenz                                                   | Hilfe                  |                                                                                                    |                                                                                                    |                                                                                            |                                |                               |                   |                                 |               |
|                 |                                                          |                                                          | Lizenz                 | 🗢 Testliz                                                                                                | zenz, 15 Tag(                                                                                                    | e) verbleil                                                                                | pend                           |                               |                   |                                 |               |
| Lizenz on       | nline kaufen                                             |                                                          |                        |                                                                                                    |                                                                                                    |                                                                                            |                                |                               |                   |                                 |               |
|                 |                                                          |                                                          |                        | Um den PF                                                                                                | ROXY dauerhaft :                                                                                                    | zu verwende                                                                                | n, erwer                       | rben Sie                      | bitte e           | eine Liz                        | zenz.         |
|                 |                                                          | Lizenz onlin                                             | e kaufen               | The out                                                                                                  | inebestellung h                                                                                                    | ier klicken                                                                                |                                |                               |                   |                                 |               |
| Lizenzakt       | tivieruna                                                |                                                          | e kauten               | grur Oni                                                                                                 |                                                                                                    |                                                                                            |                                |                               |                   |                                 |               |
| Lizenzakt       | tivierung<br>Aktivierungssc                              | hlüssel für die<br>Akt                                   | e Online-<br>tivierung | ACGN0-1                                                                                                  | /0C00-IP5IV-R8E                                                                                                    | EHY-491WFF                                                                                 |                                |                               |                   |                                 | ?             |
| Lizenzakt       | tivierung<br>Aktivierungssc                              | hlüssel für die<br>Akt                                   | e Online-<br>tivierung | ACGN0-1<br>Falls eine C<br>Offlineakti<br>Füllen Sie (<br>Produkt ur                                     | Y0C00-IP5IV-R8E<br>Dnlineaktivierung<br>vierung,<br>dort die ersten 3<br>nd ihre Compute                                                   | EHY-491WFF<br>g scheitert, d<br>i Felder aus (<br>rr-ID).                                  | ann ven<br>hr Aktiv            | wenden<br>vierungs            | Sie bi            | tte die<br>sel, das             | ?             |
| Lizenzakt       | tivierung<br>Aktivierungsso                              | hlüssel für die<br>Akt                                   | e Online-<br>livierung | ACGN0-1<br>Falls eine C<br>Offlineakti<br>Füllen Sie G<br>Produkt ur<br>I7W10                            | /0C00-IP5IV-R8E<br>Dnlineaktivierung<br>vierung.<br>dort die ersten 3<br>do ihre Compute                                                   | EHY-491WFF<br>g scheitert, d<br>Felder aus (<br>r-ID).                                     | ann ven                        | wenden<br>vierungs            | Sie bi            | tte die<br>sel, das             | 2             |
| Lizenzakt       | tivierung<br>Aktivierungssc                              | hlüssel für die<br>Akt                                   | e Online-<br>tivierung | ACGN0-1<br>Falls eine C<br>Offlineakti<br>Füllen Sie e<br>Produkt ur<br>I7W10<br>Übernehm<br>nachfolger  | (OCOO-IP5IV-R8E<br>Onlineaktivierung<br>vierung.<br>dort die ersten 3<br>nd ihre Compute<br>en Sie dann den<br>nde Feld.                   | EHY-491WFF<br>g scheitert, d<br>: Felder aus (<br>er-ID).<br>e dort erstellt               | ann ven<br>hr Aktiv<br>en Com  | wenden<br>vierungs<br>putersc | Sie bi<br>schlüs  | tte die<br>sel, das<br>I in das | 3             |
| Lizenzakt       | tivierung<br>Aktivierungssc<br>Ih                        | hlüssel für die<br>Akt<br>re Computer-<br>ie Offline-Akt | e Online-<br>tivierung | ACGN0-N<br>Falls eine C<br>Offlineakti<br>Füllen Sie c<br>Produkt ur<br>I7W10<br>Übernehm<br>nachfolger  | YOCOO-IP5IV-R8E<br>Onlineaktivierung<br>vierung.<br>dort die ersten 3<br>nd ihre Compute<br>en Sie dann den<br>nde Feld.<br>D200-PAEX4-X86 | EHY-491WFF<br>g scheitert, d<br>: Felder aus (<br>er-ID).<br>o dort erstellt<br>5HI-411DN6 | ann ven<br>ihr Aktiv<br>en Com | wenden<br>vierungs<br>putersc | Sie bir<br>schlüs | tte die<br>sel, da:             | 3             |
| Lizenzakt       | tivierung<br>Aktivierungssc<br>Ih<br>terschlüssel für d  | hlüssel für die<br>Akt<br>re Computer-<br>ie Offline-Akt | e Online-<br>tivierung | ACGN0-1<br>Falls eine C<br>Offlineaktir<br>Füllen Sie G<br>Produkt ur<br>I7W10<br>Übernehm<br>nachfolger | Y0C00-IP5IV-R8E<br>Onlineaktivierung<br>dort die ersten 3<br>dd ihre Compute<br>en Sie dann den<br>nde Feld.<br>0200-PAEX4-X86             | EHY-491WFF<br>g scheitert, d<br>: Felder aus (<br>rr-ID).<br>1 dort erstellt<br>5HI-4I1DN6 | ann ver                        | wenden<br>vierungs            | Sie bi<br>schlüs  | l in das                        | 2<br>5<br>7   |
| Lizenzakt       | tivierung<br>Aktivierungssc<br>Ih<br>Iterschlüssel für d | hlüssel für die<br>Akt<br>re Computer-<br>ie Offline-Akt | e Online-<br>tivierung | ACGN0-1<br>Falls eine C<br>Offlineaktir<br>Füllen Sie (<br>Produkt ur<br>I7W10<br>Übernehm<br>nachfolger | /0C00-IP5IV-R8E<br>Dnlineaktivierung.<br>dort die ersten 3<br>nd ihre Compute<br>en Sie dann den<br>nde Feld.<br>0200-PAEX4-X86            | EHY-491WFF<br>g scheitert, d<br>i Felder aus (<br>ir-ID).<br>i dort erstellt<br>5HI-4I1DN6 | ann ver                        | wenden<br>vierungs            | Sie bi<br>schlüs  | tte die<br>ssel, da:            | <b>2</b><br>5 |

### G.5. Ich habe meinen Aktivierungsschlüssel vergessen – was nun?

Haben Sie ihre Lizenz online gekauft und den Aktivierungsschlüssel nicht sauber archiviert (!), dann können Sie sich diesen in der Lizenzverwaltung per E-Mail zusenden lassen.

- 1) Gehen Sie zu einem Computer mit Internet-Zugang und öffnen dort Ihren Internet-Browser
- 2) Gehen Sie auf den Link: https://qlm2.net/asanetwork/qlmcustomersite
- 3) Es öffnet sich die Lizenzverwaltung (Online-Portal)
- 4) Wählen Sie evtl. Ihre Sprache aus
- 5) Klicken Sie auf "E-Mail-Lizenzschlüssel"
- 6) Geben Sie die E-Mail-Adresse ein, die Sie beim Erwerb der **PROXY**-Lizenz verwendet haben
- Bestätigen Sie die Sicherheitsabfrage "Ich bin kein Roboter"
- 8) Klicken Sie auf "OK"
- 9) Im Erfolgsfall wird der E-Mail-Versand bestätigt
- 10) Entnehmen Sie Ihren "Aktivierungsschlüssel" aus der empfangenen E-Mail

| network<br>powered by RER     | asanetwork Self Help                                                                                                    |
|-------------------------------|----------------------------------------------------------------------------------------------------|
|                               | Aktivieren Sie eine Lizenz<br>Aktivieren Sie eine Lizenz für ein System, das nicht mit dem<br>Internet verbunden ist.                                            |
| ¢                             | Deaktivieren Sie eine Lizenz<br>Deaktivieren Sie die Lizenz eines Systems, um die Lizenz auf<br>einem anderen System zu aktivieren.                              |
| <b>i</b>                      | Holen Sie sich Lizenzinformationen<br>Erhalten Sie detaillierte Informationen zu Ihrer Lizenz                                                                    |
|                               | E-Mail-Lizenzschlüssel<br>Wenn Sie Ihre Lizenzschlüssel vergessen haben, geben Sie Ihre<br>registrierte E-Mail-Adresse ein und wir senden Ihnen eine E-<br>Mail. |
|                               | powered by QLM                                                                                                    |
| powered by                    | kein Roboter.                                                                                                    |
| Geben Sie Ih<br>Mail mit Ihre | re E-Mail-Adresse ein und drücken Sie OK, um eine E<br>n Lizenzschlüsseln zu erhalten                                                                            |
|                               | © Ok                                                                                                    |
| Lizenzinfo                    | ormationen wurden per E-Mail an:<br>@ gesendet                                                                                                    |

#### Achtung:

Ist Ihre alte E-Mail-Adresse nicht mehr in Verwendung oder nicht mehr bekannt, dann kontaktieren Sie bitte den Support unter <u>info@workshop-net.net</u>

## G.6. Wie kann ich meine PROXY-Lizenz deaktivieren?

Über die Lizenzverwaltung (Online-Portal) kann online eine **PROXY**-Lizenz deaktiviert werden. Die freigewordene **PROXY**-Lizenz kann dann auf einem anderen Zielsystem z.B. für einen anderen Nutzer wieder aktiviert werden.

- 1) Gehen Sie zu einem Computer mit Internet-Zugang und öffnen dort Ihren Internet-Browser.
- 2) Gehen Sie auf den Link: https://glm2.net/asanetwork/glmcustomersite
- 3) Es öffnet sich die Lizenzverwaltung
- 4) Wählen Sie evtl. Ihre Sprache aus
- 5) Klicken Sie auf "Deaktivieren Sie eine Lizenz"
- 6) Es öffnet sich die Lizenz-Deaktivierung
- 7) Geben Sie im oberen Feld Ihren "Aktivierungsschlüssel" ein. Ihren Aktivierungsschlüssel finden Sie unter: G.5 Ich habe meinen Aktivierungsschlüssel vergessen – was nun?
- Geben Sie im unteren Feld Ihre "Computer-ID" ein. Ihre "Computer-ID" finden Sie unter: <u>G.4.1 Schritt 1: Ermitteln Sie Ihre Computer-ID</u>
- 9) Klicken Sie auf den Schalter "Deaktivieren"
- 10) Bei erfolgreicher Deaktivierung wird die Freigabe der **PROXY**-Lizenz bestätigt:

| network<br>powered by REA                                                   | asanetwork Self Help German ×                                                                                                    |
|-----------------------------------------------------------------------------|----------------------------------------------------------------------------------------------------|
|                                                                             | Aktivieren Sie eine Lizenz<br>Aktivieren Sie eine Lizenz für ein System, das nicht mit dem<br>Internet verbunden ist.                                                          |
| ¢                                                                           | Deaktivieren Sie eine Lizenz<br>Deaktivieren Sie die Lizenz eines Systems, um die Lizenz auf<br>einem anderen System zu aktivieren.                                            |
| ( <b>i</b> )                                                                | Holen Sie sich Lizenzinformationen<br>Erhalten Sie detaillierte Informationen zu Ihrer Lizenz<br>E-Mail-Lizenzschlüssel                                                        |
| -                                                                           | Wenn Sie Ihre Lizenzschlüssel vergessen haben, geben Sie Ihre<br>registrierte E-Mail-Adresse ein und wir senden Ihnen eine E-<br>Mail.                                         |
|                                                                             | powered by QIM                                                                                                    |
| networl<br>powered by RE                                                    | powered by QLM                                                                                                    |
| Geben Sie Ihn<br>Wenn Ihr Akti<br>ist das Feld Co                           | en Aktivierungsschlüssel und Ihre Computer-ID ein<br>vierungsschlüssel einem einzelnen System zugeordnet ist,<br>omputer ID optional                                           |
| Geben Sie Ihn<br>Wenn Ihr Akti<br>ist das Feld Co<br>AMGF0-90J<br>RYZEN3950 | en Aktivierungsschlüssel und Ihre Computer-ID ein<br>vierungsschlüssel einem einzelnen System zugeordnet ist,<br>omputer ID optional                                           |
| Geben Sie Ihn<br>Wenn Ihr Akti<br>ist das Feld Co<br>AMGF0-90J<br>RYZEN3950 | en Aktivierungsschlüssel und Ihre Computer-ID ein<br>tvierungsschlüssel einem einzelnen System zugeordnet ist,<br>omputer ID optional<br>00-SBRZ9-R8BH-B3E496V<br>Deaktivieren |

| network<br>powered by RER                                                    | Lizenz-Deaktivierung                                                                                     |
|------------------------------------------------------------------------------|----------------------------------------------------------------------------------------------------|
| Geben Sie Ihren Aktivie<br>Wenn Ihr Aktivierungss<br>ist das Feld Computer I | rungsschlüssel und Ihre Computer-ID ein<br>chlüssel einem einzelnen System zugeordnet ist,<br>D optional |
| AMGF0-90J00-SBRZ9                                                            | -R8BH-B3E496V                                                                                            |
| RYZEN3950                                                                    |                                                                                                    |
| Der Aktivierungsschlüssel<br>Computer RYZEN3950 fre                          | AMGF090J00SBRZ9R8BHB3E496V wurde für den<br>igegeben.                                                    |
|                                                                              | Deaktivieren                                                                                             |
| powered by QLM                                                               |                                                                                                    |

26

### G.7. Auf welchen Computern ist meine PROXY-Lizenz aktiviert?

Haben Sie eine **PROXY**-Einzellizenz erworben und haben vergessen auf welchen Computer der **PROXY** installiert ist?

Oder haben Sie eine **PROXY**-Sammellizenz erworben und möchten wissen auf welchen Computern die **PROXY**-Lizenzen installiert sind, dann können Sie diese Information in der Lizenzverwaltung abrufen.

- 1) Gehen Sie zu einem Computer mit Internet-Zugang und öffnen dort Ihren Internet-Browser.
- 2) Gehen Sie auf den Link: https://qlm2.net/asanetwork/qlmcustomersite
- 3) Es öffnet sich die Lizenzverwaltung
- 4) Wählen Sie evtl. Ihre Sprache aus
- 5) Klicken Sie auf "Holen Sie sich Lizenzinformationen"
- 6) Es öffnet sich die Lizenzinformation
- Geben Sie im Feld Ihren *"Aktivierungsschlüssel"* ein.

Ihren Aktivierungsschlüssel finden Sie unter: G.5 Ich habe meinen Aktivierungsschlüssel vergessen – was nun?

- 8) Klicken Sie auf den Schalter "OK"
- Es wird die Gültigkeit des Aktivierungsschlüssels geprüft und der damit aktivierte Computer angezeigt.
- 10) Bei **PROXY**-Sammellizenzen werden alle aktivierten Computer angezeigt

| network<br>powered by REB | asanetwork Self Help                                                                                                    |
|---------------------------|----------------------------------------------------------------------------------------------------|
|                           | Aktivieren Sie eine Lizenz<br>Aktivieren Sie eine Lizenz für ein System, das nicht mit dem<br>Internet verbunden ist.                                           |
| ¢                         | Deaktivieren Sie eine Lizenz<br>Deaktivieren Sie die Lizenz eines Systems, um die Lizenz auf<br>einem anderen System zu aktivieren.                             |
| <b>i</b>                  | Holen Sie sich Lizenzinformationen<br>Erhalten Sie detaillierte Informationen zu Ihrer Lizenz                                                                   |
| Ŋ                         | E-Mail-Lizenzschlüssel<br>Wenn Sie Ihre Lizenzschlüssel vergessen haben, geben Sie Ihr<br>registrierte E-Mail-Adresse ein und wir senden Ihnen eine E-<br>Mail. |
|                           | powered by QLM                                                                                                    |
| networ                    | Lizenzinformationen                                                                                                    |
| eben Sie Ihren            | Aktivierungsschlüssel ein und drücken Sie Ok                                                                                                    |
| AMGF0-90J00               | -SBRZ9-R88H-B3E496V Ok                                                                                                    |
|                           |                                                                                                    |

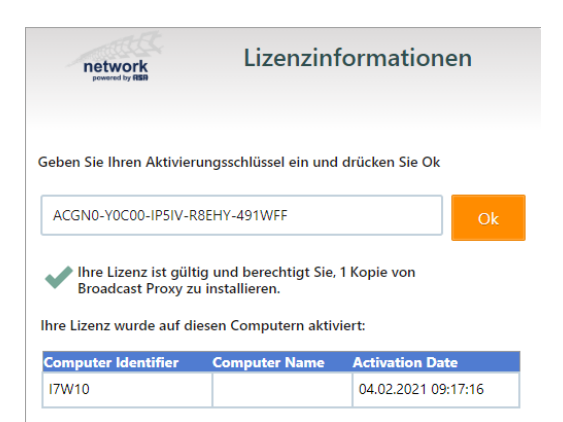

## H. FIRMENINFORMATION

Dokument-Nr.: 2330

#### Freigabedatum: 02.06.2022

Weitergabe sowie Vervielfältigung dieses Dokuments, Verwertung und Mitteilung seines Inhalts sind verboten, soweit nicht ausdrücklich gestattet. Zuwiderhandlungen verpflichten zu Schadenersatz. Alle Rechte für den Fall der Patent-, Gebrauchsmuster- oder Geschmacksmustereintragung vorbehalten. Der Inhalt dieser Ausgabe wurde sorgfältig auf Richtigkeit geprüft. Trotzdem können Fehler nicht vollständig ausgeschlossen werden. Technische Änderungen ohne Vorankündigung jederzeit vorbehalten.

#### asanetwork GmbH

Gewerbestraße 8 87787 Wolfertschwenden Deutschland

Fon: +49 (8334) 8980841 Mail: info@workshop-net.net Web: www.workshop-net.net

#### © AxoNet Software GmbH

Osianderstraße 2/1 73230 Kirchheim unterm Teck Deutschland

Fon: +49 (7021) 735600 Mail: info@axonet.de Web: www.axonet.de